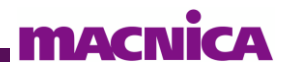

# Intel <sup>®</sup> SoC FPGA All-in-One Bare Metal Application Sample

Ver.22.1

## Intel <sup>®</sup> SoC FPGA All-in-One Bare Metal Application Sample

### **Contents**

| Be | Before You Read This Document                                   |    |  |  |  |  |  |
|----|-----------------------------------------------------------------|----|--|--|--|--|--|
| 1. | 1. Introduction                                                 |    |  |  |  |  |  |
| 2. | 2. Benefits of Using This Sample                                |    |  |  |  |  |  |
| 3. | Usage environment                                               | 6  |  |  |  |  |  |
|    | 3-1. Development environment                                    | 6  |  |  |  |  |  |
|    | 3-2. Supported target boards                                    | 7  |  |  |  |  |  |
| 4. | How to use this sample                                          | 7  |  |  |  |  |  |
|    | 4-1. Connecting the Target Board                                | 7  |  |  |  |  |  |
|    | 4-2. Starting Arm DS and Importing Sample Programs              | 8  |  |  |  |  |  |
|    | 4-2-1. Starting Embedded Command Shell (SoC EDS)                | 9  |  |  |  |  |  |
|    | 4-2-2. Start Arm DS                                             | 10 |  |  |  |  |  |
|    | 4-3. Import Bare Metal Sample Application                       | 11 |  |  |  |  |  |
|    | 4-4. Set Compilation                                            | 13 |  |  |  |  |  |
|    | 4-5. Building the Bare Metal Sample Application                 | 13 |  |  |  |  |  |
|    | 4-5-1. Building the Project                                     | 14 |  |  |  |  |  |
|    | 4-5-2. Bare Metal Sample Application Project File Configuration | 15 |  |  |  |  |  |
|    | 4-6. FPGA Configuration                                         | 16 |  |  |  |  |  |
|    | 4-6-1. How to Download the FPGA Design File to the Target Board | 16 |  |  |  |  |  |
|    | 4-7. Bare Metal Sample Application Debugging                    | 20 |  |  |  |  |  |
|    | 4-7-1. Performing Debugging                                     | 20 |  |  |  |  |  |
| 5. | Basic Operation of This Sample                                  | 26 |  |  |  |  |  |
|    | 5-1. Switch Mode                                                | 26 |  |  |  |  |  |
|    | 5-2. Command Mode                                               | 26 |  |  |  |  |  |
| 6. | Description of the sample's main routine source code            | 27 |  |  |  |  |  |
| 7. | Introduction to useful utility functions                        |    |  |  |  |  |  |
| 8. | What is HWLib (Hardware Library)?                               | 32 |  |  |  |  |  |
|    | 8-1. HWLib Components                                           | 32 |  |  |  |  |  |
|    | 8-2. HWLib configuration (features with API)                    | 33 |  |  |  |  |  |
|    | 8-3. HWLib documentation                                        | 33 |  |  |  |  |  |

## Intel <sup>®</sup> SoC FPGA All-in-One Bare Metal Application Sample

| 9.  | HWLib Examples                                                                    | 34 |
|-----|-----------------------------------------------------------------------------------|----|
|     | 9-1. sample_cache_manage.c (cache management sample program)                      | 36 |
|     | 9-2. sample_clock_manager.c (clock manager sample program)                        | 37 |
|     | 9-3. sample_dma_mem.c (DMA transfer sample program)                               | 38 |
|     | 9-4. sample_dmac.c (sample program using HPS DMA (DMA -330))                      | 39 |
|     | 9-5. sample_ecc.c (ECC administration sample program)                             | 40 |
|     | 9-6. sample_globaltmr.c (global timer sample program)                             | 41 |
|     | 9-7. sample_gpio.c (GPIO sample program)                                          | 42 |
|     | 9-8. sample_gptmr.c (sample general-purpose timer program)                        | 43 |
|     | 9-9. sample_interruptctrlSGI.c (sample interrupt controller (mainly SGI) program) | 44 |
|     | 9-10. sample_time_measurement.c (sample time measurement implementation program)  | 46 |
|     | 9-11. sample_watchdog.c (watchdog timer sample program)                           | 47 |
| 10. | Supplement                                                                        | 48 |
|     | 10-1. How to add user commands to be executed in Command mode                     | 48 |
|     | 10-2. Directory/file structure of this sample                                     | 50 |
|     | 10-2-1. ALT-HWLib-All-In-One_v22.1_ro.o directory (TOP directory of the project)  | 50 |
|     | 10-2-2. examples directory                                                        | 51 |
|     | 10-2-3. linkerscripts directory                                                   | 52 |
|     | 10-2-4. registers/soc_a10 directory                                               | 52 |
|     | 10-2-5. registers/soc_cv_av directory                                             | 52 |
|     | 10-2-6. target_board/a10socdk directory                                           | 52 |
|     | 10-2-7. target_board/atlas directory                                              | 53 |
|     | 10-2-8. target_board/c5socdk directory                                            | 53 |
|     | 10-2-9. target_board/de10nano directory                                           | 53 |
|     | 10-2-10. target_board/sodia directory                                             | 54 |
|     | 10-2-11. util directory                                                           | 54 |
| Rev | vision History                                                                    | 55 |

### **Before You Read This Manual**

The contents of this manual are current as of March 2023.

Some of the software, hardware, and operating procedures described in this manual are common even if they are not specified versions or devices, but some of them may not be common.

| Symbols in documents                                                                              |                                                                        |  |  |  |  |  |
|---------------------------------------------------------------------------------------------------|------------------------------------------------------------------------|--|--|--|--|--|
| ① Note                                                                                            | Provides supplementary information.                                    |  |  |  |  |  |
| Point                                                                                             | Provides important points.                                             |  |  |  |  |  |
| Reference                                                                                         | rence Provides reference materials and sites for better understanding. |  |  |  |  |  |
| ▲ Note This document contains information that is not discussed in detail, but that is necessary. |                                                                        |  |  |  |  |  |
|                                                                                                   | Notes and what not to do are described.                                |  |  |  |  |  |

### Notations in sentences

| <u>Underline</u>                                                                                         | Click to jump to another chapter in the manual or to an external site. |  |  |  |  |
|----------------------------------------------------------------------------------------------------|------------------------------------------------------------------------|--|--|--|--|
| <b>Bold italics</b> Indicates characters displayed in menus, windows, etc. when operating on the screen. |                                                                        |  |  |  |  |
| Indicates the command string to be entered.                                                              |                                                                        |  |  |  |  |
| Shaded Indicates the tool to be used.                                                                    |                                                                        |  |  |  |  |
|                                                                                                    |                                                                        |  |  |  |  |

### 1. Introduction

This sample can be used as a starting point for building bare metal applications for Intel ® SoC FPGAs.

Because the hardware libraries (HWLib) and other code required for bare metal development are pre-placed and built into the project, users can simply include the required header files and use the APIs without editing the Makefile.

Also, unused APIs are excluded at the time of linking and do not affect the code size.

This document describes the following:

- Applicability Requirements (Supported versions, supported boards)
- Benefits of using this sample
- Sample Directory/File Structure
- Compilation Settings
- Sample Basic Behavior
- How to add commands
- Description of the main routine source code for this sample
- Introduction to useful utility functions
- What is HWLib (Hardware Library)?
- HWLib Examples

### 2. Advantages of Using this Sample

In a typical bare metal sample application, only the HWLib for the interface is used. To use other HWLibs, the Makefile must be modified to specify additional HWLib sources.

Since it is provided in the Makefile project, any source files added by the user must also be added to the Makefile, which takes time to understand if you are not familiar with the Intel SoC FPGA software development flow.

In this sample, all the sources provided as HWLib are registered and all the APIs can be used by including the HWLib header files you want to use.

Also, all the source files added to the TOP directory of the project are included for compilation, so you can start various evaluations basically without modifying the Makefile.

### 3. Usage environment

### 3-1. Development environment

The following table shows the main development environments used in this manual.

| Section<br>No. | Item                                                                                                    | Description                                                                                                    |  |  |
|----------------|----------------------------------------------------------------------------------------------------|----------------------------------------------------------------------------------------------------|--|--|
| 1              | Host PC                                                                                                    | 64 bit machine with Microsoft® Windows® 10 (64 bit)<br>This document has been tested using Windows® 10.                                                                                                    |  |  |
| 2              | Intel <sup>®</sup> Quartus <sup>®</sup> Prime<br>Standard Edition<br>Development<br>Software (Since<br>Quartus Prime)                                | A tool for developing SoC FPGA hardware.<br>This document uses Quartus Prime Standard Edition Development Software version 22.1.<br>Quartus Prime Standard Edition version 22.1<br>Note: Device data for the SoC FPGA installed on the target board must be installed.<br>For information on installing Quartus Prime, refer to the following site:<br>Quartus* Prime & ModelSim* Installation Instructions<br>Note: In this document, only the Quartus Prime Programmer is used to download hardware designs "4-6, FPGA Configuration" to the FPGA.                                                                                                    |  |  |
| 3              | Arm® Development<br>Studio Intel® SoC<br>FPGA Edition (Arm<br>DS)/Intel ® SoC FPGA<br>Embedded<br>Development Suite<br>Standard Edition<br>(SoC EDS) | Tools for developing SoC FPGA software.         Arm DS replaces Arm® Development Studio 5 Intel® SoC FPGA Edition (hereinafter DS-5) and provides similar functionality. You can use Arm DS to compile and debug application software. <b>Point:</b> The final version of SoC EDS was version 20.1. Since then, the software has been unpackaged and the required files, such as the HWLib and gcc compilers, are available separately from the Web. You can use this version of the sample project without installing SoC EDS. <b>Mote:</b> If you do not want to install SoC EDS, set up the Linaro gcc compiler 7.2.0 using the instructions on the following page. <u>Hardware Library (HWLibs)   Documentation   RocketBoards.org</u> This document uses SoC EDS Standard Edition version 20.1. <u>Soc EDS Standard Edition version 20.1</u> <u>Soc EDS Standard Edition version 20.1</u> <u>Soc EDS Standard Edition version 20.1</u> <u>Soc EDS Standard Edition version 20.1</u> <u>Soc EDS Standard Edition version 20.1</u> <u>Soc EDS Standard Edition version 20.1</u> <u>Soc EDS Embedded Development Suite (Soc EDS)</u> <u>Mote:</u> To debug bare-metal applications using the Intel * FPGA Download Cable II (USB-Blaster <sup>TM</sup> II and later), Arm DS/DS-5 Intel" Soc FPGA Edition (Paid) is required. |  |  |
| 4              | Terminal Emulation<br>Software                                                                                                    | Serial terminal software is required to use this sample.         This document uses freeware software called "Tera Term."         ■ Tera Term Download URL         ▲ Note: In Tera Term, make the following settings for the valid COM port when connected to the target board's UART.         •Baud rate 115200 bps, 8 bit data, no parity, 1 stop bit, no flow control                                                                                                    |  |  |

3-2. Supported target boards

In this sample, the following target boards can be specified in TARGET\_BOARD in the config.mk file.

Table 3 Supported Target Boards for This Sample

#### (i) Note:

This version of the sample project does not contain data for Helio boards.

If you want to use it with Helio, use the previous version of the sample project.

| Section<br>No                                          | Target Board                                                |  |  |  |  |
|--------------------------------------------------------|-------------------------------------------------------------|--|--|--|--|
| 1                                                      | yclone® V SoC Development Kit                               |  |  |  |  |
| 2                                                      | ntel <sup>®</sup> Arria <sup>®</sup> 10 SoC Development Kit |  |  |  |  |
| 3                                                      | Helio-Cyclone <sup>®</sup> V SoC Kit (no longer available)  |  |  |  |  |
| 4                                                      | Sodia-Cyclone <sup>®</sup> V ST SoC Evaluation Board        |  |  |  |  |
| 5 DEO-Nano-SoC Kit/Atlas-SoC Kit (no longer available) |                                                             |  |  |  |  |
| 6                                                      | DE10-Nano Kit                                               |  |  |  |  |

### 4. How to use the sample

4-1. Connecting the target board

The following is an overview of the target board connections.

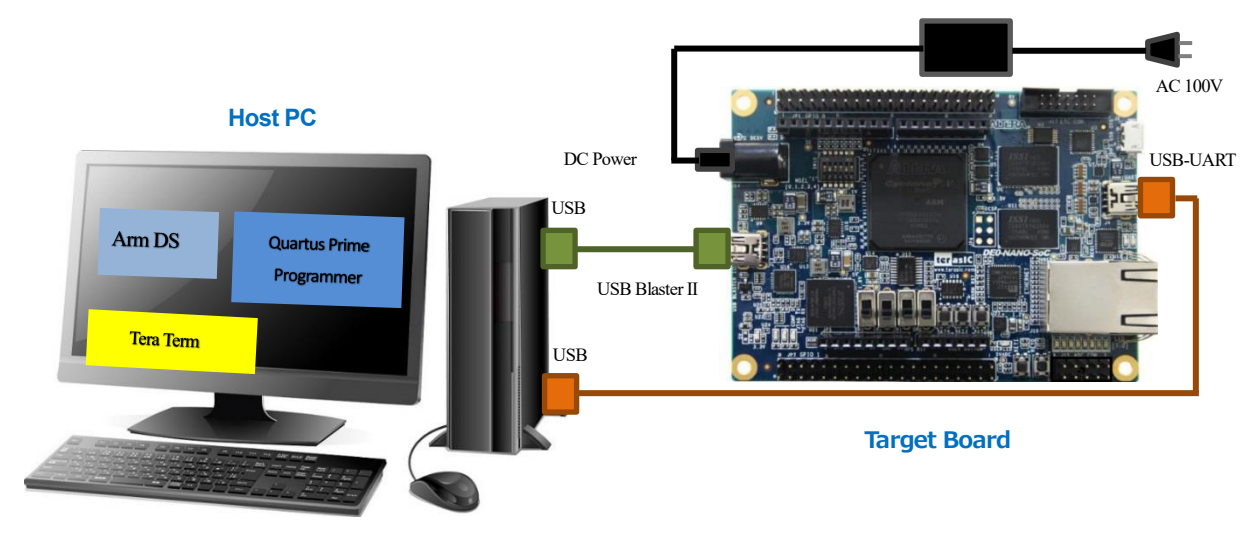

Figure 4 Connecting the target board

Connect the AC adapter and cables as follows:

- Connect the power (AC adapter) to the DC input connector on the target board.
- Use a USB cable to connect the host PC to the on-board USB-BlasterTM II connector on the target board.
- Use a USB cable to connect the host PC to the USB-UART connector on the target board.

### ∧ Note:

When using a Sodia board, a separate USB-Blaster<sup>™</sup> II cable is required to configure the FPGA (Writing a .sof File) and debug/run bare metal applications.

https://www.mouser.jp/ProductDetail/Intel-Altera/PL-USB2-

4-2. Start Arm DS and import sample programs

Start Arm DS and import sample ALT-HWLib-All-In-One\_v22.1\_ro.o.tgz.

To automatically configure the SoC EDS, start Arm DS from the following embedded command shell:

### A Note:

If you do not want to install SoC EDS, add the PATH of the compiler tool chain to the environment variable. If you do not want to change the PATH information in the Windows environment variable, you can write it in the .ini file for Arm DS (The .ini setting is not described in the Arm DS manual, so use it at your own risk.).

Additional PATH information: "C:¥msys64 ¥home¥ ¥intel-socfpga-hwlib¥tools¥gcc¥bin"

The following is an example of adding the PATH information of the compiler tool chain to the .ini file for Arm DS (C: \Users\AppData\Roaming\ample arm\delta\state 2022.2\tensin).

Here is an example of adding PATH information for the compiler toolchain (in **bold blue**):

SET=ARM\_PRODUCT\_DEF=C:¥Program Files¥Arm¥Development Studio 2022.2¥sw¥mappings¥intel\_fpga.elmap SET=PATH=%PATH%; C:¥msys64¥usr¥bin; C:¥msys64¥home ¥username ¥intel-sofpga-hwlib ¥tools¥gcc¥bin; C:¥Program Files¥Arm¥Development Studio 2022.2¥sw¥ARMCompiler6.19¥bin;

Listing 4: Example of .ini

4-2-1. Launch Embedded Command Shell (SoC EDS)

Run the startup script stored in the Windows Start menu or the SoC EDS installation folder (embedded folder) to start the Embedded Command Shell.

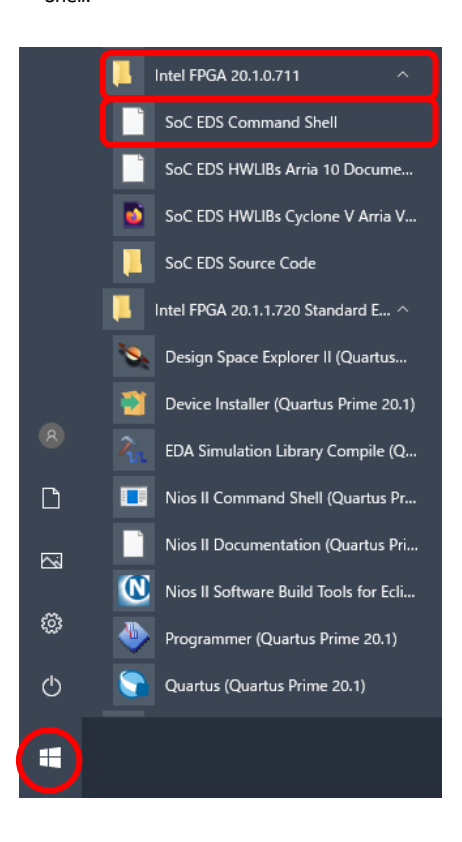

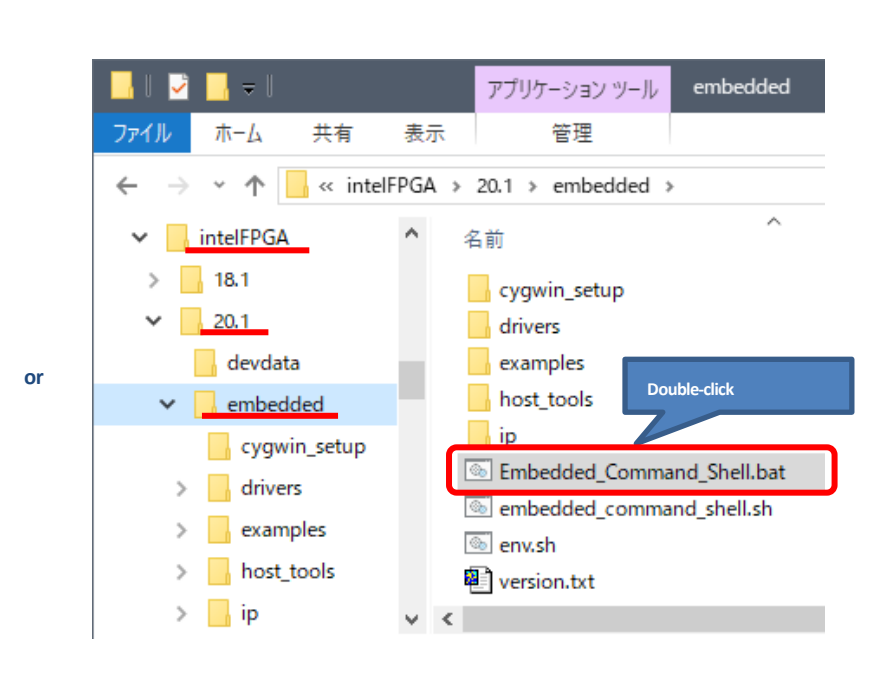

Figure 1 Launch Embedded Command Shell

**MACNICA** 

4-2-2. Starting Arm DS

1. If you are using SoC EDS, when the Embedded Command Shell window opens, enter the following commands (1) - (3) to start Arm DS.

\$ /cygdrive/c/Program ¥Files/Arm/Development ¥Studio ¥2022.2/bin/cmdsuite.exe
 \*The 2022.2 part varies depending on the version of Arm DS.

- 2 \$ bash
- 3 \$ armds\_ide &

| · ~                                                                                                    | - D X                                                                                                    |               |
|----------------------------------------------------------------------------------------------------|----------------------------------------------------------------------------------------------------|---------------|
| Intel FPGA Embedded Command She                                                                                                    |                                                                                                    |               |
| Version 20.1 [Build 711] Standa                                                                                                    | rd                                                                                                    |               |
| 11948@HD11948C ~<br>\$ /cvgdrive/c/Program¥ Files/Ar<br>Environment contigured for Arm I<br>Please consult the documentatio<br>WARNING: No compiler toolchain +<br>You can change the compiler too<br>running the 'select_toolchain +<br>can be set with the 'select_de | m/Development¥ Studio¥ 2020.1/bin/cmdsuite.exe<br>Development Studio (build 202010917)<br>n for available commands and more details<br>specified for environment<br>lchain for this environment at any time by<br>command. A default for all future environments<br>fault_toolchain' command. |               |
| C:¥Users¥11948>bash<br>11948@HD11948C ~<br>\$ armds ide &<br>[1] 1812                                                                                                    | \$ /cygdrive/c/Program ¥Files/Arm/Development ¥Studio ¥2022.2/bin<br>\$ bash<br>\$ armds_ide &                                                                                                    | /cmdsuite.exe |
| 11040000110400 ~                                                                                                    |                                                                                                    |               |

Figure 2: Starting Arm DS

If you are not using SoC EDS, start Arm DS IDE 2022.2 from the Windows Start menu.
 X The 2022.2 part varies depending on the version of Arm DS.

**Note:** To start with this step, you must have previously set the compiler toolchain PATH information. (Review the note on the previous page again).

3. You will be prompted for a workspace folder. Select or create a unique workspace for your software project.

| 🚼 Arm Development Studio IDE Launcher                                               | ×                        |
|-------------------------------------------------------------------------------------|--------------------------|
| Select a directory as workspace                                                     |                          |
| Arm Development Studio IDE uses the workspace directory to store its preferences an | d development artifacts. |
|                                                                                     |                          |
| Workspace: <sup>0</sup>                                                             | ✓ Browse                 |
| Recent Workspaces                                                                   |                          |
| Copy Settings                                                                       |                          |
|                                                                                     |                          |
| ?                                                                                   | Launch Cancel            |

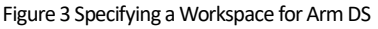

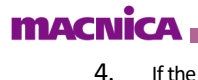

If the Arm DS Welcome screen appears, click Close (X).

Note that it may take some time to close by pressing the X.

The Welcome screen can be used to access documentation, tutorials, and videos.

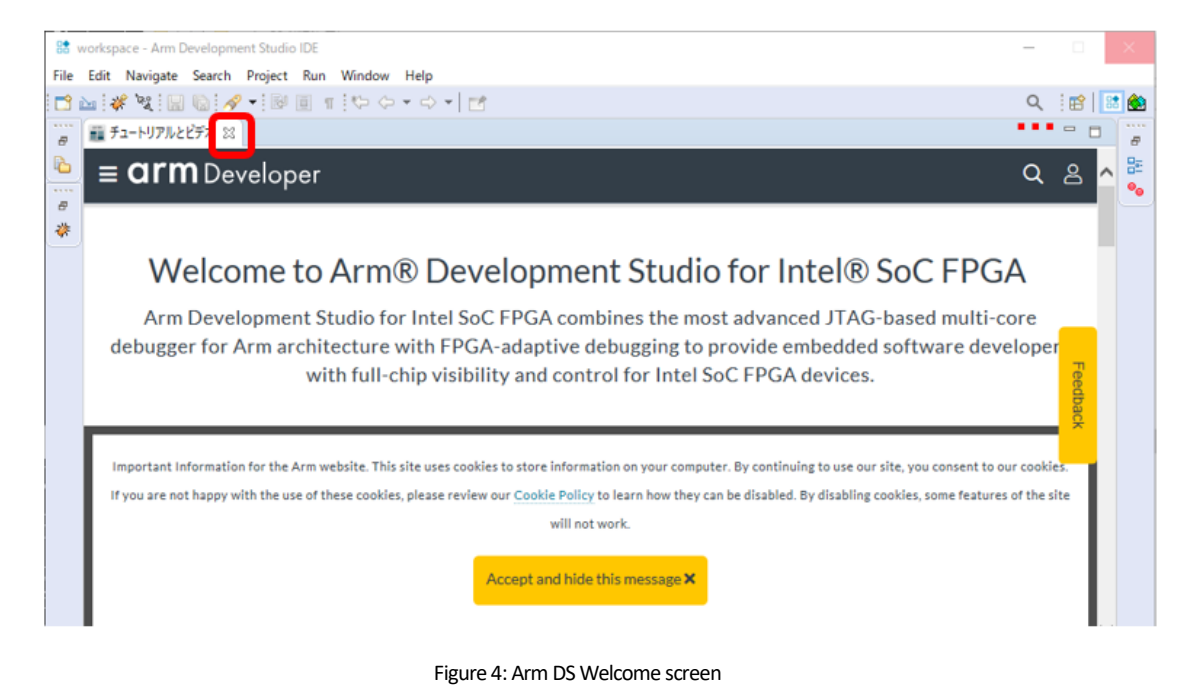

4-3. Import Bare Metal Sample Application

Import the Bare Metal Sample Application ALT-HWLib-All-In-One\_v22.1\_ro.o into Arm DS.

- 1. From the DS menu, select File > Import....
- 2. Select General > Existing Projects into Workspace and click Next >.

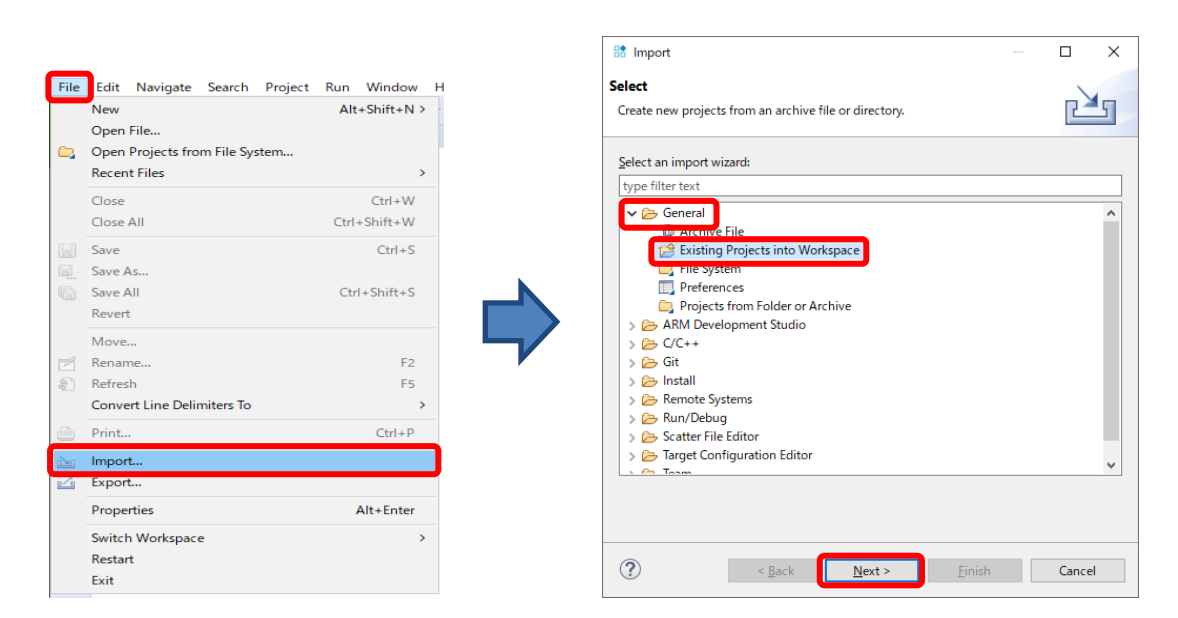

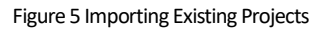

- 3. Select the "Select archive file:" option. Use the "Browse ..." button to locate the following sample projects: ALT-HWLib-All-In-One\_v22.1\_ro.o.tgz Select and press the "Finish" button.
- 4. The imported bare metal sample application project **ALT-HWLib-All-In-One\_v22.1\_ro**.o has been added to the **Project Explorer** panel on the left side of the Arm DS screen. Expand ALT-HWLib-All-In-One\_v22.1\_ro.o to see the various files contained in the project.

| 🐯 Import —                                                         |                  | 😫 workspace - Arm Development Studio IDE     |
|--------------------------------------------------------------------|------------------|----------------------------------------------|
| Import Projects                                                    |                  | File Edit Navigate Search Project Run Window |
| Select a directory to search for existing Eclipse projects.        |                  | i 🔂 🚵 i 🦑 💘 i 🔚 🕼 i 🔗 🕶 📴 🔳 👘 i 🏷 🗇          |
| ○ Select root directory:                                           | B <u>r</u> owse  | 🍋 Project Explorer 🛛 🕂 🗖 🗖                   |
| Select archive file: C:¥work¥Contents¥all_in_one¥workspace¥ALT-F ~ | B <u>r</u> owse  | □ \$ 7 % d =                                 |
| Projects:                                                          |                  | ✓ 🚰 ALT-HWLib-All-In-One_v20.1_r3.3 ▲        |
| ALT-HWLib-All-In-One_v20.1_r3.3 (ALT-HWLib-All-In-One_v20.1_r3.3/  | Select All       | > 🔊 Includes                                 |
|                                                                    | Decelect All     | > 🗁 doc                                      |
|                                                                    | Deselect All     | > 🔁 examples                                 |
|                                                                    | R <u>e</u> fresh | > 🔁 linkerscripts                            |
|                                                                    |                  | > 🔁 registers                                |
|                                                                    |                  | > 🔁 target_board                             |
| < >>                                                               |                  | > 🔁 tools                                    |
| Options                                                            |                  | > 🦕 util                                     |
| ✓ Searc <u>h</u> for nested projects                               |                  | > i sample_app_setting.c                     |
| ⊆opy projects into workspace                                       |                  | > h sample_app_setting.h                     |
| Hide projects that already exist in the workspace                  |                  | > c sample_app.c                             |
|                                                                    |                  | onfig.mk                                     |
| Working sets                                                       |                  | debug-hosted_a10.ds                          |
| Add projec <u>t</u> to working sets                                | Ne <u>w</u>      | debug-hosted.ds                              |
| Working sets:                                                      | S <u>e</u> lect  | 🦉 devicetree.dtb                             |
|                                                                    |                  | GNU-Debug-A10-All-In-One-Sample.launch       |
|                                                                    |                  | GNU-Debug-A10-Attach.launch                  |
|                                                                    |                  | GNU-Debug-CV-All-In-One-Sample.launch        |
|                                                                    |                  | GNU-Debug-CV-Attach.launch                   |
| r) < <u>B</u> ack <u>N</u> ext > <u>F</u> inish                    | Cancel           | Makefile 🗸                                   |

Figure 6 Adding the Sample Application

4-4. Compilation Settings

In this sample, you can specify the compiler to use, the target board, and whether to use semi-hosting in the config.mk file.

The default settings are ARM compiler, UART output (non-semi-hosting), generate system header files, and atlas board.

Also, when using DMA-related samples (sample\_dma\_mem.c/sample\_dmac.c), build with USED\_DMA set to 1. If not, build with USED\_DMA set to 0.

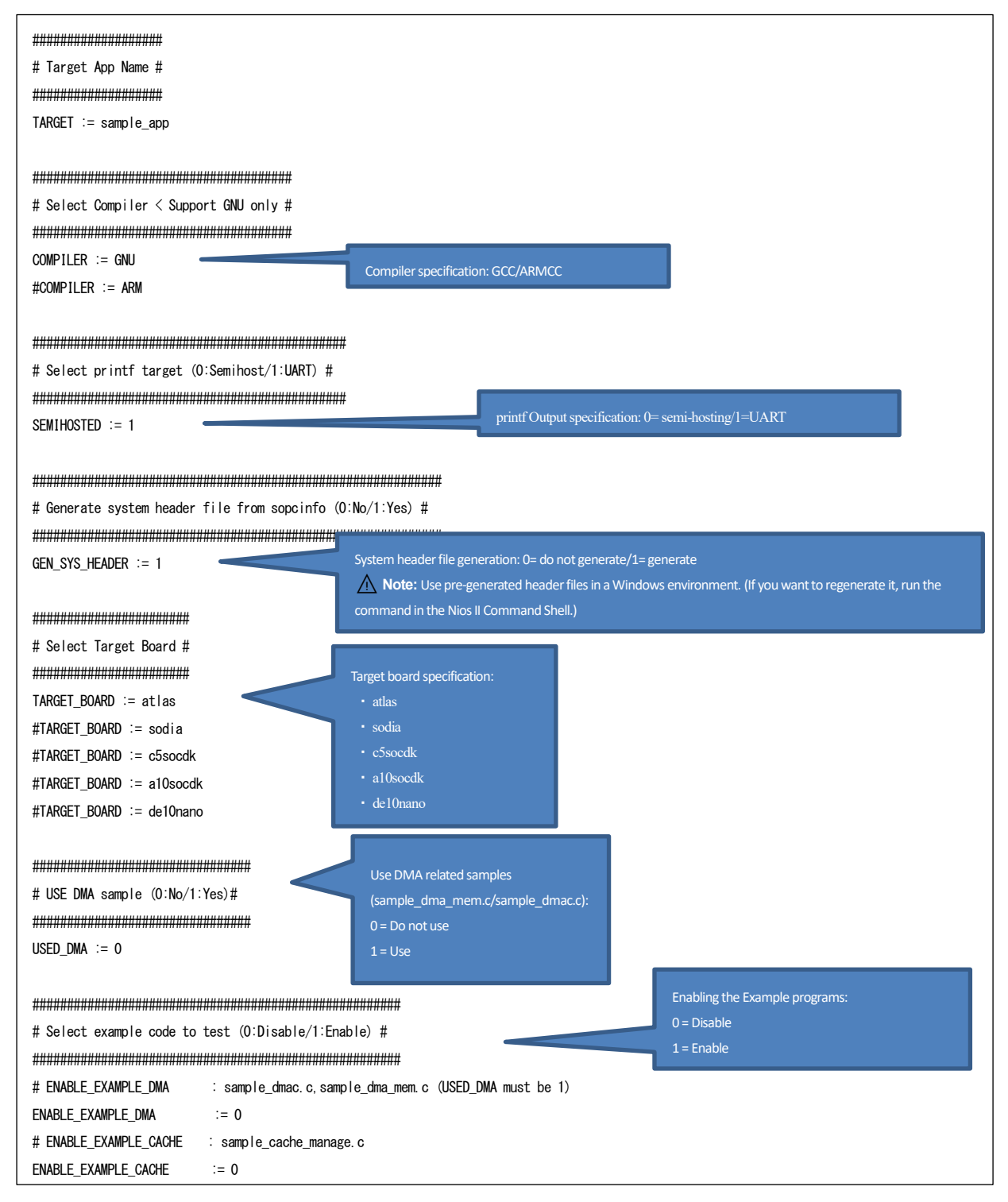

[Listing 1] Compilation settings in the config.mk file4

#### 4-5. Building the Bare Metal Sample Application

The next step is to build and run the imported Bare Metal Sample Application project.

4-5-1. Building the Project

Highlight the bare metal sample application project ALT-HWLib-All-In-One\_v22.1\_r0.0 and right-click to run Build Project.

When the build completes, a bare metal application .axf file is generated.

| 📅 workspace - Arm Develop                                                                                                    | ment                                                                                                    | Studio                                                     | IDE                                               |         |       |            |     |    |
|----------------------------------------------------------------------------------------------------|----------------------------------------------------------------------------------------------------|------------------------------------------------------------|---------------------------------------------------|---------|-------|------------|-----|----|
| File Edit Navigate Searc                                                                                                    | h Pr                                                                                                    | oject                                                      | Run                                               | Windo   | w     | Help       |     |    |
| 📬 🔤 🦑 🦎 🔚 🔞                                                                                                    | <i>i</i> -                                                                                                    | R                                                          | I 1                                               | !*>     | ¢     | • 🗘 •      |     |    |
| 🎦 Project Explorer 🛛 🕂                                                                                                    |                                                                                                    |                                                            |                                                   | - 6     | 3     |            |     |    |
| <ul> <li>ALT-HWLib-All-In-One</li> <li>Includes</li> <li>doc</li> <li>examples</li> <li>registers</li> <li>registers</li> <li>target_board</li> <li>tools</li> <li>tools</li> <li>toil</li> <li>sample_app_setting.</li> <li>sample_app.c</li> <li>config.mk</li> <li>debug-hosted_a10.c</li> <li>debug-hosted.ds</li> <li>GNU-Debug-A10-AI</li> </ul> | <ul> <li>□</li> <li>v20.</li> <li>1</li> <li>1<td>Copy<br/>Paste<br/>Delete<br/>Move<br/>Renar<br/>Impor<br/>Expor</td><td>to<br/>in New<br/>In<br/>in Loca<br/>e<br/><br/>me<br/>t</td><td>V Winda</td><td>e Rig</td><td>ht-click w</td><td>Alt</td><td>se</td></li></ul> | Copy<br>Paste<br>Delete<br>Move<br>Renar<br>Impor<br>Expor | to<br>in New<br>In<br>in Loca<br>e<br><br>me<br>t | V Winda | e Rig | ht-click w | Alt | se |
| GNU-Debug-A10-A1<br>GNU-Debug-CV-All<br>GNU-Debug-CV-Att                                                                                                    | ي<br>چ                                                                                                    | Build<br>Clean<br>Refree                                   | Project<br>Project                                | t       |       |            |     | J  |

Figure 7 Building the Project

**φ**.

**After Build** 

4-5-2. Bare Metal Sample Application Project File Configuration

The following figure shows the file configuration of the sample application.

**Before Build** 

| 😫 workspace - Arm Development Studio IDE     | 🔡 workspace - Arm Development Studio IDE     |
|----------------------------------------------|----------------------------------------------|
| File Edit Navigate Search Project Run Window | File Edit Navigate Search Project Run Window |
| 🔁 🔤 😽 💘 🔚 🕼 🔗 🖬 🗊 🔳 🗉 🗠 🗢                    | → → → ★ ★ → □ □ □ + → ←                      |
| 🎦 Project Explorer 🕱 🕂 📃 🗆                   | 🎦 Project Explorer 🔀 🕂 📃 🗖                   |
|                                              | 🖻 🐄 🍸 🔦 🥖 🚍                                  |
| 🗠 🗣 μ 🗣 🤜 🗕                                  | V 쯝 ALT-HWLib-All-In-One v20.1 r3.3          |
| ∑ Act Hitch An in One_vzer_io.s              | > 🔊 Includes                                 |
| > 🔁 doc                                      | > 🗁 doc                                      |
| > > examples                                 | > 🔁 examples                                 |
| > 🔁 linkerscripts                            | > 🔁 linkerscripts                            |
| > 🔁 registers                                | > 🔁 registers                                |
| > 🔁 target_board                             | > 🗁 target_board                             |
| > 🗁 tools                                    | > 👝 tools                                    |
| > 🗁 util                                     | > 👝 util                                     |
| > 🖻 sample_app_setting.c                     | > hps_system.h                               |
| > h sample_app_setting.h                     | > sample_app_setting.c                       |
| > 💼 sample_app.c                             | > h sample_app_setting.h                     |
| onfig.mk                                     | > c sample_app.c                             |
| 📄 debug-hosted_a10.ds                        | onfig.mk                                     |
| debug-hosted.ds                              | debug-hosted_a10.ds                          |
| 🗧 devicetree.dtb                             | ebug-hosted.ds                               |
| GNU-Debug-A10-All-In-One-Sample.launch       | evicetree.dtb                                |
| GNU-Debug-A10-Attach.launch                  | GNU-Debug-A10-All-In-One-Sample.launch       |
| GNU-Debug-CV-All-In-One-Sample.launch        | GNU-Debug-A10-Attach.launch                  |
| GNU-Debug-CV-Attach.launch                   | GNU-Debug-CV-All-In-One-Sample.launch        |
| 💩 Makefile                                   |                                              |
| sample_app_doxygen.config                    | sample app dovugen config                    |
|                                              | sample app_doxygen.comg                      |
|                                              | sample_app_setting.o                         |
|                                              | sample app.axf                               |
|                                              | sample app.axf.obidump                       |
|                                              | sample app.bin                               |
|                                              | sample_app.map                               |
|                                              | ample_app.o                                  |
|                                              | 🕠 u-boot-spl.axf                             |
|                                              | 🖺 u-boot-spl.dtb                             |

Figure 8 Sample Application File Configuration

- sample\_app.axf is the sample application executable. ۲
- u-boot-spl.axf is the Preloader executable. •

4-6. FPGA Configuration

Next, configure the FPGA by programming a hardware design file with the extension .sof to the SoC FPGA.

4-6-1. How to Download the FPGA Design File to the Target Board

Download the hardware design (sof file) to the FPGA.

Refer to "4-1Connecting the target board" section to confirm that the board connection is complete. If there are no problems with the setup, connect the AC adapter to the board and turn on the power.

- 1. From the Quartus Prime menu, click "Tools"  $\Rightarrow$  "Programmer" or click the Programmer icon 🌺 to start Programmer.
- 2. Click the [Hardware Setup] button in Programmer, select the programming hardware from the Currently selected hardware pull-down list in the Hardware Setup window, and close the window.
  - (i) Note:

Since the *Atlas-SoC* board is used as an example in this manual, *DE-SoC* is selected as the programming hardware as shown below. *Select the programming hardware shown in the table below according to your target board.* 

| No. | Target Board                                                 | Programming Hardware  |
|-----|--------------------------------------------------------------|-----------------------|
| 1   | Cyclone® V SoC Development Kit                               | USB-BlasterII [USB-x] |
| 2   | Intel <sup>®</sup> Arria <sup>®</sup> 10 SoC Development Kit | USB-BlasterII [USB-x] |
| 3   | Sodia-Cyclone <sup>®</sup> V ST SoC Evaluation Board         | USB-BlasterII [USB-x] |
| 4   | DE0-Nano-SoC Board/Atlas-SoC Board                           | DE-SoC [USB-x]        |
| 5   | DE10-Nano Board                                              | DE-SoC [USB-x]        |

#### [Table 4] Programming hardware corresponding to the target board

| Programmer - [C<br>File Edit View | hain1.c | d <b>f]</b><br>ing Tools Window Help                                                                         |                                                            |                                   | Search altera com      |
|-----------------------------------|---------|----------------------------------------------------------------------------------------------------|------------------------------------------------------------|-----------------------------------|------------------------|
| Hardware Setup.                   | DE-     | SoC [USB-1] M                                                                                                | ode: JTAG                                                  | •                                 | Progress:              |
| Start<br>Stop                     |         | Hardware Setup<br>Hardware Settings JTAG s<br>Select a programming hardware<br>hardware setup applies only t | Settings<br>are setup to use when<br>o the current program | ı programming dev<br>ımer window. | ices. This programming |
| Add File                          | •       | Currently selected hardware:<br>Available hardware items                                                     | DE-SoC [USB-1]                                             |                                   | ;                      |
| Change File Save File Add Device  |         | Hardware<br>DE-SoC                                                                                           | Server<br>Local                                            | Port<br>USB-1                     | Add Hardware           |
| 1 <sup>th</sup> Up                |         |                                                                                                    |                                                            |                                   | Close                  |

[Figure 9] Hardware Setup

- 3. Click the [Auto Detect] button to detect the FPGA connected to the JTAG chain on the board.
- 4. Select the device installed on the target board from the Select Device window and click.
  - ① Note:

In this manual, the <u>Atlas-Soc</u> board is used as an example, so <u>5CSEMA4</u> is selected as the device as shown below. Select the device shown in the table below according to your target board.

#### [Table 4] Devices corresponding to the target board

| Section<br>No. | Target board                                                 | Device    |
|----------------|--------------------------------------------------------------|-----------|
| 1              | Cyclone® V SoC Development Kit                               | 5CSXFC6   |
| 2              | Intel <sup>®</sup> Arria <sup>®</sup> 10 SoC Development Kit | 10AS066N3 |
| 3              | Sodia-Cyclone <sup>®</sup> V ST SoC Evaluation Board         | 5CSTFD6   |
| 4              | DE0-Nano-SoC Board/Atlas-SoC Board                           | 5CSEMA4   |
| 5              | DE10-Nano Board                                              | 5CSEBA6   |

| 👋 Programmer - [Ch  | ain1.cdf]                     |                              |                    |
|---------------------|-------------------------------|------------------------------|--------------------|
| File Edit View P    | rocessing Tools Window        | Help                         |                    |
| 🛔 Hardware Setup    | DE-SoC [USB-1]                | Mode: JTAG                   | •                  |
| Enable real-time IS | P to allow background program | ning when available          |                    |
|                     | Select Device                 |                              | <b>—</b>           |
| <sup>™</sup> Start  | Found devices with shared J   | AG ID for device 2. Please s | elect your device. |
| Stop                | SCSEBA4                       |                              |                    |
| Auto Detect         | SCSEMA4                       |                              |                    |
| X Delete            | SCSXFC4C6                     |                              |                    |
| Add File            |                               |                              |                    |
| Change File         |                               |                              |                    |
| Save File           |                               |                              |                    |
| Add Device          |                               |                              |                    |
| 1 Up                |                               |                              |                    |
| Ju Down             |                               |                              | ок                 |

Figure 410 Device Selection (Atlas-SoC Board Example)

\_\_\_\_\_5. If the following dialog box appears, select Yes.

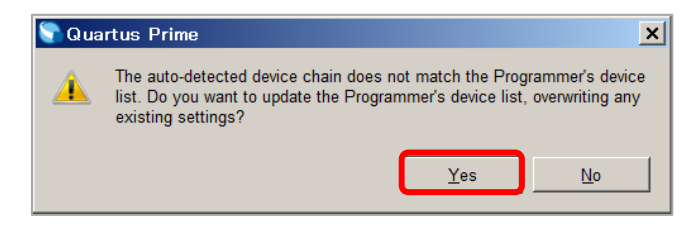

Figure 411 Dialog Box

This displays SOCVHPS and 5CSMA4 on the JTAG chain. SOCVHPS indicates that the HPS side has been recognized, and 5CSMA4 indicates that the FPGA side has been recognized.

6. Select the file you want to download.

5 Right-click on CSEMA4 in the **Device** field and click **Change File**.

In the Select New Programming File dialog box, select the .sof file corresponding to the target board.

#### (i) Note:

The .sof file corresponding to each target board is located under the <u>target\_board</u> directory of this sample project. <u>Select the .sof file according to the target board you are using.</u>

### Table 4 .sof file corresponding to the target board

| Section<br>No. | Target board                                                 | .sof file                       |
|----------------|--------------------------------------------------------------|---------------------------------|
| 1              | Cyclone® V SoC Development Kit                               | c5socdk¥ <b>soc_system.sof</b>  |
| 2              | Intel <sup>®</sup> Arria <sup>®</sup> 10 SoC Development Kit | a10socdk¥ghrd_10as066n2.sof     |
| 3              | Sodia-Cyclone <sup>®</sup> V ST SoC Evaluation Board         | sodia¥ <b>soc_system.sof</b>    |
| 4              | DE0-Nano-SoC board/Atlas-SoC board                           | atlas¥soc_system.sof            |
| 5              | DE10-Nano board                                              | de10nano¥ <b>soc_system.sof</b> |

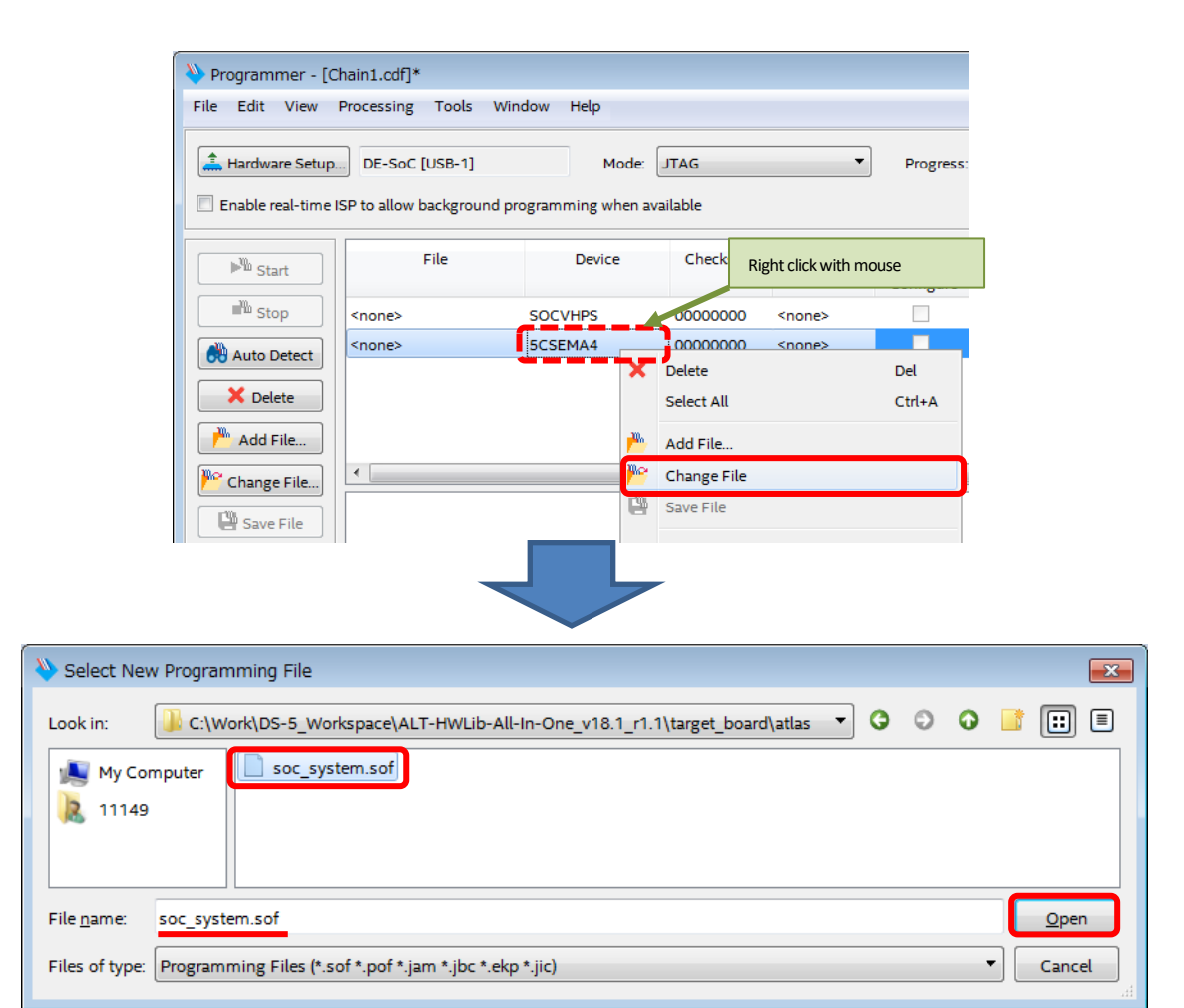

Figure 412 Selecting the sof file (Atlas-SoC board example)

\_7. Check "Program/Configure" and click the [Start] button to complete the configuration. This operation causes the operational image to be written to the FPGA.

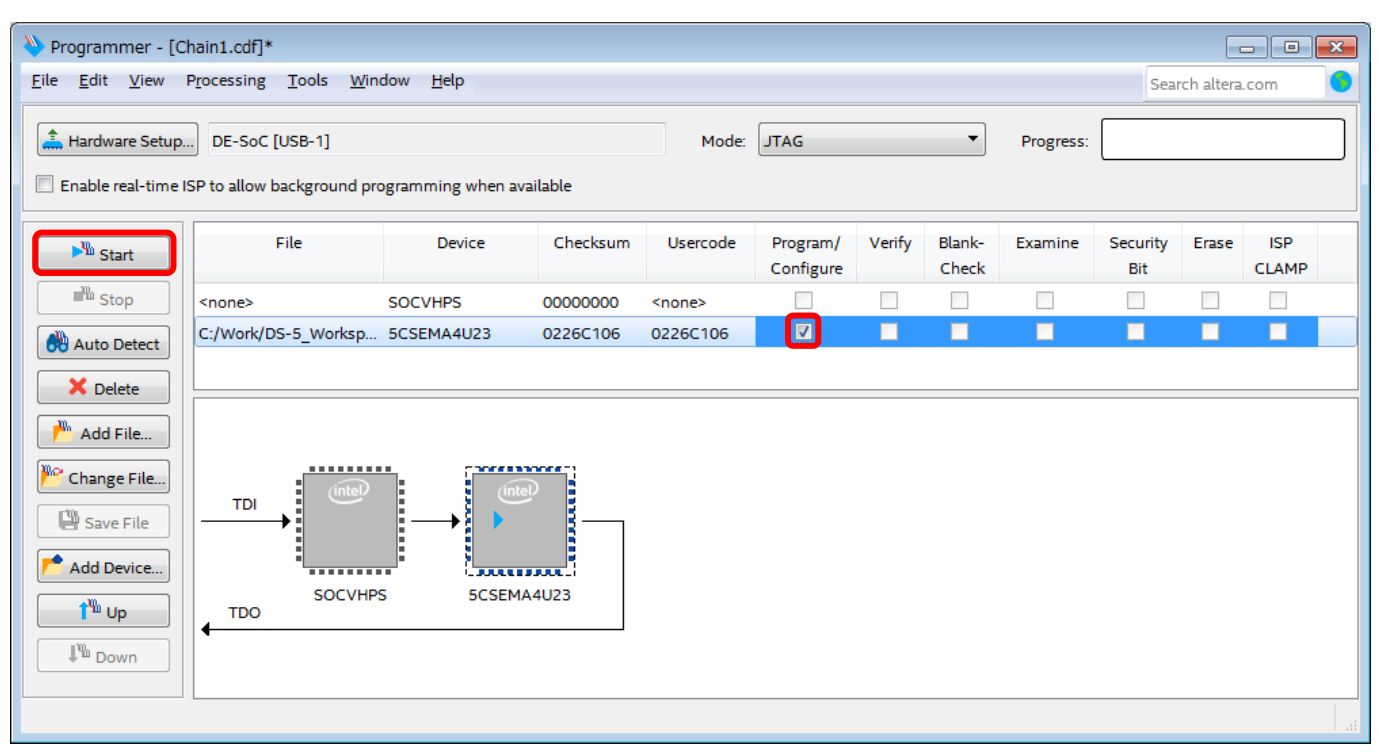

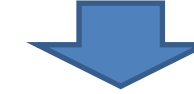

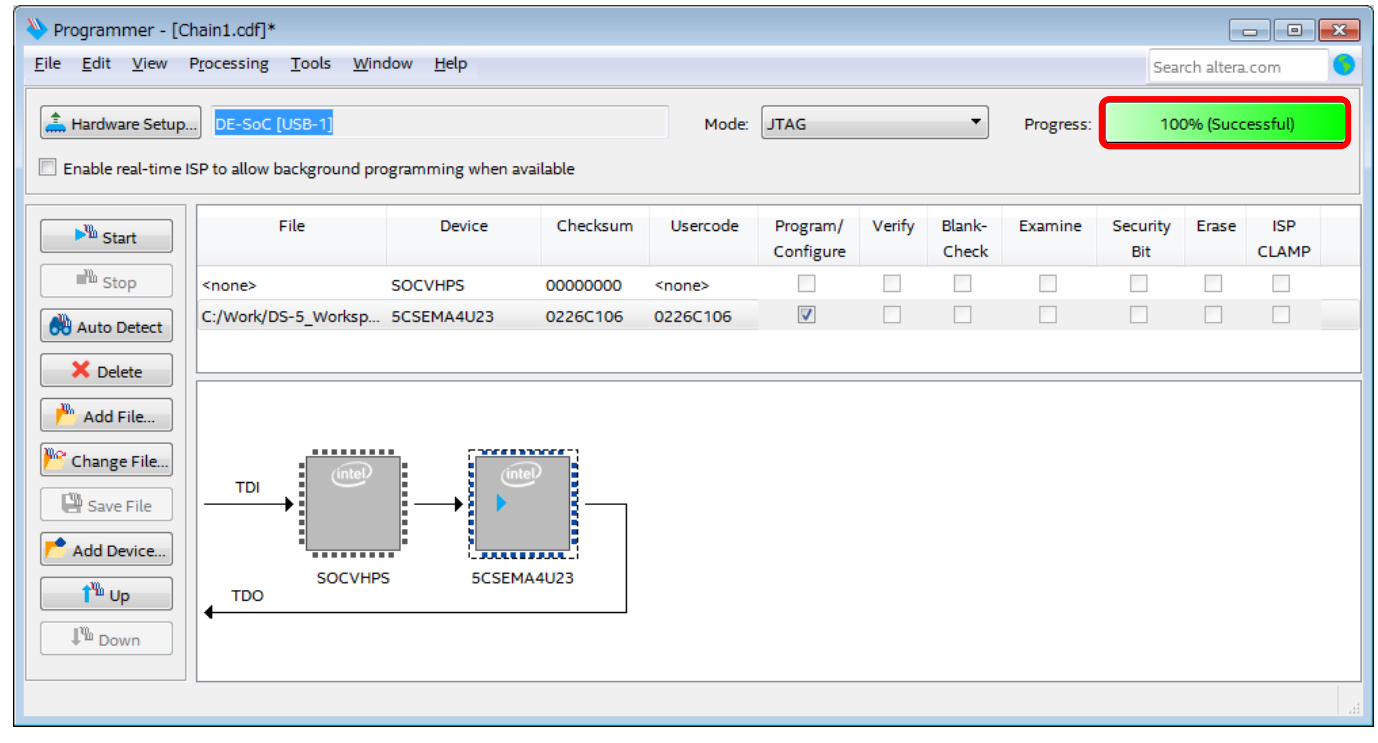

Figure 413: Download sof (Atlas-SoC board example)

4-7. Debugging the Bare Metal Sample Application

The next step is to debug the Bare Metal sample application that you built.

Before debugging, refer to section <u>4-1</u> <u>Connecting the target board</u> and make sure that the cabling between the host PC and the target board and the power on the target board are complete.

Also, start the serial terminal (Tera Term is used in this document) and make the following settings for the valid COM port that is connected to the UART on the target board to enable terminal I/O.

- Baud rate 115200 bps
- 8 bit data
- No parity
- 1 stop bit
- No flow control

#### 4-7-1. Run debugging

1. Highlight the bare metal sample application project ALT-HWLib-All-In-One\_v22.1\_ro.o, right click and select Debug As > Debug Configurations....

| 🔡 workspace - Arm Development Studi                                                                                                    | o IDE                                                                                                    |                                               |
|----------------------------------------------------------------------------------------------------|----------------------------------------------------------------------------------------------------|-----------------------------------------------|
| File Edit Navigate Search Project                                                                                                    | Run Window Help                                                                                                    |                                               |
| 📑 🔤 🛷 🦎 💷 🕼 🛷 🕶 🖻                                                                                                    | 🔲 π 👯 🗘 ד 🗘 ד                                                                                                    |                                               |
| 陷 Project Explorer 🛛 🕂                                                                                                    |                                                                                                    |                                               |
|                                                                                                    | Right mouse click                                                                                                    | 1                                             |
| <ul> <li>&gt; doc </li> <li>&gt; examples </li> <li>&gt; linkerscripts </li> <li>&gt; registers target_board tools tools will hs sample_app_setting.c hs sample_app_setting.h c sample_app.c config.mk debug-hosted_a10.ds debug-hosted.ds devicetree.dtb ONU-Debug-A10-All-In-One-S ONU-Debug-A10-All-In-One-S ONU-Debug-A10-All-In-One-S ONU-Debug-A10-All-In-One-S ONU-Debug-A10-All-In-One-S ONU-Debug-A10-All-In-One-S ONU-Debug-A10-All-In-One-S</li></ul> | Go Into         Open in New Window         Show In       Alt+Shift+W >         Show in Local Terminal       >         Delete       Alt+Shift+W >         Move       Rename         Import       Export         Build Project       Local Terminal                          | Source files v                                |
| <ul> <li>GNU-Debug-A10-Attach.launc</li> <li>GNU-Debug-CV-All-In-One-Se</li> <li>GNU-Debug-CV-Attach.launch</li> <li>Makefile</li> <li>sample_app_doxygen.config</li> <li>sample_app_setting.o</li> <li>sample_app_setting.o</li> <li>sample_app.axf</li> <li>sample_app.axf</li> <li>sample_app.bin</li> <li>sample_app.map</li> <li>sample_app.o</li> <li>u-boot-spl.axf</li> <li>u-boot-spl.axf</li> </ul>                                                    | Clean Project         Refresh       F5         Close Project         Close Unrelated Project         Build Targets       >         Index       >         Build Configurations       >         Show in Remote Systems view          Run As       >         X       Debug As | <ul> <li>1 Local C/C++ Application</li> </ul> |
| 🛓 u-boot-spi.dtb                                                                                                    | Profile As >                                                                                                    | Dobug Configurations                          |
| ສະຫະສະຫະສະຫະ                                                                                                    | Restore from Local History                                                                                                    |                                               |

Figure 414 Debug As > Debug Configurations...

2. From the left panel of the Debug Configuration window, click

Generic ARM C/C++ Application > GNU-Debug-<device>-All-In-One-Sample (If not, click the (+) next to Generic ARM C/C++ Application).

### (i) Note:

In this manual, the <u>Atlas-SoC</u> board is used as an example. The debug configuration is set to "<u>General ARM C/C++ Application</u>"  $\Rightarrow$  "<u>GNU-Debug-CV-All-In-One-Sample</u>" as shown below.

The debug configuration is set to "<u>Intel Soc FPGA</u>"  $\Rightarrow$  "<u>Cyclone V Soc (Dual Core)</u>"  $\Rightarrow$  "<u>Bare Metal Debug</u>"  $\Rightarrow$  "<u>Debug Cortex-A9\_0</u>" using a USB-BlasterTM II as the target connection.

Select the debug configuration shown in the table below according to your target board.

[Table 2] Debug configuration according to the target board

| No. | Target board                                                 | Debug configuration             |
|-----|--------------------------------------------------------------|---------------------------------|
| 1   | Intel <sup>®</sup> Arria <sup>®</sup> 10 SoC Development Kit | GNU-Debug-A10-All-In-One-Sample |
| 2   | Cyclone® V SoC Development Kit                               |                                 |
| 3   | Sodia-Cyclone <sup>®</sup> V ST SoC Evaluation Board         | CNU Dobug CV All To One Sample  |
| 4   | DE0-Nano-SoC Board/Atlas-SoC Board                           | ano-neon8-ca-utt-tu-oue-zembte  |
| 5   | DE10-Nano Board                                              |                                 |

3. Press the **Browse** ... button on the right side of the connection section to display the selection screen for the USB-BlasterTM connection.

| B Debug Configurations                 | - D X                                                                                                    |
|----------------------------------------|----------------------------------------------------------------------------------------------------|
| Create, manage, and run configurations | To a constant of the constant of the constant |
| P P P P P P P P P P P P P P P P P      | Name:       GNU-Debug-CV-All-In-One-Sample                                                                                                    |
| < > Filter matched 10 of 23 items      | Revert Apply                                                                                                    |
| ?                                      | Debug Close                                                                                                    |

Figure 415: Debug Configuration

\_4. In the connection browser window, highlight the desired target connection and click Select.

### (i) Note:

In this document, the *Atlas-SoC* board is used as an example, so *DE-SoC on localhost* is selected as the target connection as shown below. *Select the target connection from the table below according to your target board.* 

| [Table 3] Ta | arget connection | corresponding to | the target | board |
|--------------|------------------|------------------|------------|-------|
|--------------|------------------|------------------|------------|-------|

| No. | Target Board                                                 | Target Connection          |
|-----|--------------------------------------------------------------|----------------------------|
| 1   | Cyclone® V SoC Development Kit                               | USB-BlasterII on localhost |
| 2   | Intel <sup>®</sup> Arria <sup>®</sup> 10 SoC Development Kit | USB-BlasterII on localhost |
| 3   | Sodia-Cyclone <sup>®</sup> V ST SoC Evaluation Board         | USB-BlasterII on localhost |
| 4   | DE0-Nano-SoC board/Atlas-SoC board                           | DE-SoC on localhost        |
| 5   | DE10-Nano board                                              | DE-SoC on localhost        |

| ● 接続ブラウザ                    |       |
|-----------------------------|-------|
| 接続ブラウザ                      |       |
| ターゲット接続を選択します               |       |
| DE-SoC USB-1                |       |
| DE-SoC on localhost [USB-1] |       |
|                             |       |
| ? 選択                        | キャンセル |
|                             |       |

Figure 416 Selecting a Debug Cable

5. Click the Debug button at the bottom right of the **Debug Configurations** window.

| Debug Configurations                              | - 🗆 X                                                                                                    |
|---------------------------------------------------|----------------------------------------------------------------------------------------------------|
| Create, manage, and run configuration             | ns The second second second second second second second second second second second second second second second |
| <ul> <li>         ・         ・         ・</li></ul> | Name:       GNU-Debug-CV-All-In-One-Sample                                                                      |
| K > Filter matched 10 of 23 items                 | Revert Apply                                                                                                    |
| ?                                                 | Debug Close                                                                                                    |

Figure 417 Running Debugging

6. If prompted to confirm the perspective switch, click Yes to accept it.

| 🔝 パース      | ペクティブスイッチの確認                                    | × |
|------------|-------------------------------------------------|---|
| $\bigcirc$ | この 起動 は Development Studio パースペクティブに関連付けられています。 |   |
|            | このパースペクティブを今すぐ開きますか?                            |   |
| Rem        | ember my decision                               |   |
|            | Yes No                                          |   |

Figure 418 Checking the Perspective Switch

If you receive a Windows Defender Firewall warning, click Allow Access.

| Wind           | lows ゼキュリティの重要な警告                                                                | х |
|----------------|----------------------------------------------------------------------------------|---|
| ۲              | このアプリの機能のいくつかが Windows Defender ファイアウォールでプロックされ<br>ています                          |   |
| すべての           | (ブリック ネットワークとプライベート ネットワークで、Windows Defender ファイアウォールにより<br>の時時のリンペンかがブロックネカブリます |   |
|                | 名前(N):                                                                           |   |
|                | 発行元(2):                                                                          |   |
|                | パス( <u>H</u> ):                                                                  |   |
|                |                                                                                  |   |
| このアプリ<br>住があり; | は、インターネットから直接債報を受信しようとしています。ファイアウォールをパイパスしようとしている可能<br>ます。                       |   |
| 1              | にこれらのネットワーク上での通信を許可する:                                                           |   |
| 07             | (ライベート ネットワーク (ホーム ネットワークや社内ネットワークなど)( <u>B</u> )                                |   |
|                | (ブリックネットワーク (空迷、現来店など) (歩推奨)(U)<br>このようなネットワークは多くの場合、セキュリティが低いかセキュリティが設定されていません) |   |
| <u> アプリにつ</u>  | 7イアウォールの経由を許可することの危険性の詳細                                                         |   |
|                | ♥アクセスを許可する(A) キャンセル                                                              |   |

Figure 19 Security Warning

#### (i) Note:

If you receive an error during download, check the following:

- (1) Make sure the network interface (e.g. USB-Ethernet Interface Adapter) to which the Arm DS license is associated is enabled.
- (2) Make sure that the evaluation board is powered off and the PC is rebooted. If the evaluation board is powered off, remember to download the FPGA data again.

The debugger follows the instructions in the startup script to enable the semi-hosting feature and then downloads the application to the board via JTAG. When the program counter reaches the main function, it is broken and ready to start debugging. At this stage, you can use all the debugging features of Arm DS (View and edit registers and variables, reference disassembly code, etc.).

7. Gree

Green Continue |>> button (or press F8) to run the application.

This will display the execution of the Bare Metal Sample application to a valid COM port on the Terminal (Tera Term) connected to the UART on the target board.

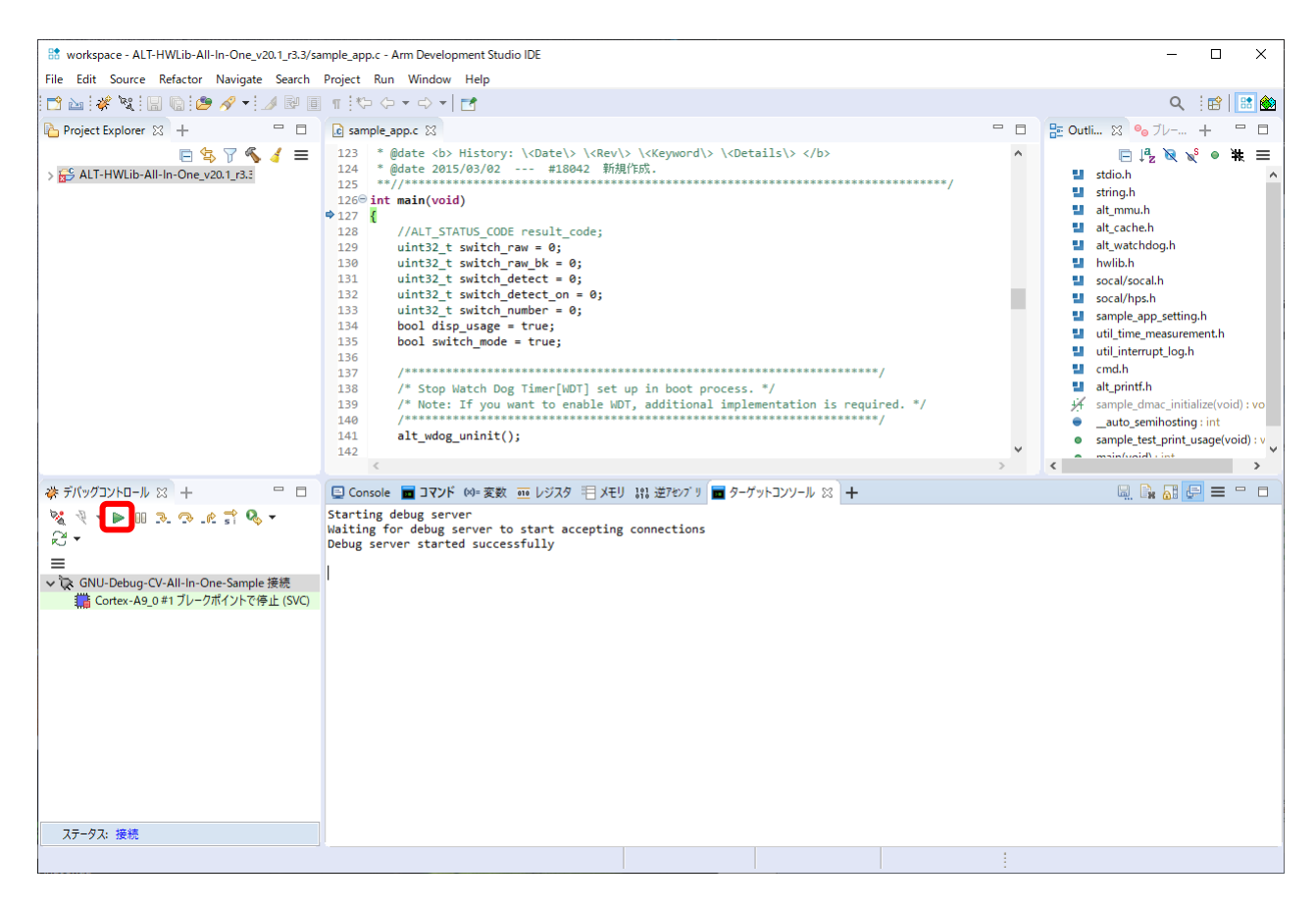

Figure 420 Running/Debugging the Application

**8**. If the DIP switch of the target board is set to "Command mode" (described later), the command menu will be displayed in the terminal (Tera

Term) as shown below, and the command will be waiting for input.

| U-BOOT SPL 2022. U | 4 (MAT 16 2023 - 17.48.50 +0900)                                                                                   |                          |  |
|--------------------|----------------------------------------------------------------------------------------------------|--------------------------|--|
|                    |                                                                                                    |                          |  |
| EOSC1              | 25000 KHZ                                                                                                    |                          |  |
| E0501              | 25000 kHz                                                                                                    |                          |  |
|                    |                                                                                                    |                          |  |
| F2S_DER_REF        |                                                                                                    |                          |  |
|                    | 50000 kHz                                                                                                    |                          |  |
|                    |                                                                                                    |                          |  |
|                    | 5125 KHZ<br>100000 LH7                                                                                             |                          |  |
|                    |                                                                                                    |                          |  |
| SPI                | 200000 KHZ                                                                                                    |                          |  |
| SUNAMI: TO24 MITD  |                                                                                                    |                          |  |
| User Application : | Start                                                                                                    |                          |  |
| ==== PII Lock Sta  | tus Information =====                                                                                              |                          |  |
| * Main PLL Lock    | : 1                                                                                                    |                          |  |
| * Peripheral PL    | Lock : 1                                                                                                    |                          |  |
| * SDRAM PIL Lock   | : 1                                                                                                    |                          |  |
| Clock Manager Int  | errupt Status=0x000001C7                                                                                           |                          |  |
|                    |                                                                                                    |                          |  |
| ==== Input Clock   | requency Value =====                                                                                               |                          |  |
| ALT_CLK_IN_PIN_OS  | C1 (0): Frequency= 25000000 (Hz)                                                                                   |                          |  |
| ALT_CLK_IN_PIN_OS  | C2(1): Frequency= 25000000 (Hz)                                                                                    |                          |  |
|                    |                                                                                                    |                          |  |
| ~ Sk               | p~                                                                                                    |                          |  |
|                    | •                                                                                                    |                          |  |
| ==== Start While(  | ) loop process!!! =================================                                                                |                          |  |
|                    |                                                                                                    |                          |  |
| +                  | nd and Switch Functions >>+                                                                                        |                          |  |
| SLIDESW #0 S       | Select Operation Mode ( ON:Switch/OFF:Command )                                                                    |                          |  |
| < Switch Mode >    |                                                                                                    |                          |  |
| PUSH SW #0 E       | xit Test loop!!!                                                                                                   |                          |  |
| PUSH SW #1 F       | unction-A                                                                                                    |                          |  |
| PUSH SW #2 F       | unction-B                                                                                                    |                          |  |
| PUSH SW #3 F       | unction-C                                                                                                    |                          |  |
| SLIDESW #1:3 0     | Option 0~7                                                                                                    |                          |  |
| < Command Mode $>$ |                                                                                                    |                          |  |
| menu :             | Print of menu                                                                                                    |                          |  |
| mr :               | mr <type:8 16="" 32=""> <addr (hex)=""></addr></type:8>                                                            |                          |  |
| mw :               | mw <type:<math>8/16/32 <addr (hex)=""> <data (hex)=""></data></addr></type:<math>                                  |                          |  |
| md :               | md $\langle type: 8/16/32 \rangle \langle addr (HEX) \rangle \langle size (HEX) \rangle$                           |                          |  |
| mf :               | mf <type (0:="" 1:="" fixed="" inc=""> <data (hex)=""> <addr (hex)=""> <size (hex)=""></size></addr></data></type> |                          |  |
| exit :             | Exit                                                                                                    |                          |  |
| * Note: HEX Valu   | e does not need 0x                                                                                                 |                          |  |
| +                  |                                                                                                    |                          |  |
|                    |                                                                                                    |                          |  |
| Enter Command Mode | e! <press continue="" enter="" key="" to=""></press>                                                               | Enter the Enter key here |  |
|                    |                                                                                                    |                          |  |
| Command:           | Enter the command here                                                                                             |                          |  |
|                    |                                                                                                    |                          |  |
|                    |                                                                                                    |                          |  |
|                    |                                                                                                    |                          |  |
|                    |                                                                                                    |                          |  |
|                    |                                                                                                    |                          |  |
|                    |                                                                                                    |                          |  |

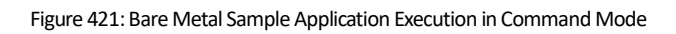

- 9. To finish debugging, click the **Disconnect from Target** button to disconnect from the CPU, and then click the Remove All Connections button to remove the target.
  - Menu bar shortcut button I I to switch back to the original C/C++ perspective.

10.

### 5. Basic Behavior of This Sample

Depending on the bit 0 state of the DIP switch on the target board, it is possible to switch the operation to one of the following two modes for verification:

- ① ON: Switch mode (check DIP switch/PUSH switch operation)
- ② OFF: **Command mode** (execution of various tests by command input)
- 5-1. Switch mode

Confirms the settings of the DIP switch and PUSH switch, and outputs the setting status to a message.

5-2. Command mode

Commands registered in COMMANDS\_LIST commands[] can be executed. The following commands are registered by default.

User-created processes can also be registered as commands and executed.

| Command              | Command Line                                                                                                    | Execution function         |
|----------------------|----------------------------------------------------------------------------------------------------|----------------------------|
| Menu display command | menu                                                                                                    | cmd_menu()                 |
| Memory read command  | <b>mr</b> <type:8 16="" 32=""> <addr (hex)=""></addr></type:8>                                                             | <pre>cmd_mem_read()</pre>  |
| Memory write command | mw <type:8 16="" 32=""> <addr (hex)=""> <data (hex)=""></data></addr></type:8>                                             | <pre>cmd_mem_write()</pre> |
| Memory dump command  | md < type: 8/16/32 > (HEX) > size(HEX) >                                                                                   | <pre>cmd_mem_dump()</pre>  |
| Memory fill command  | <pre>mf <type(0:inc 1:fixed=""> <data(hex)> <addr(hex)> <size(hex)></size(hex)></addr(hex)></data(hex)></type(0:inc></pre> | <pre>cmd_mem_fill()</pre>  |
| Exit command         | exit                                                                                                    | <pre>cmd_exit()</pre>      |

| ==== Start V | While(1) loop process!!!                                                                                                    |                           |  |
|--------------|----------------------------------------------------------------------------------------------------|---------------------------|--|
| +-<< Usage:  | Command and Switch Functions >>                                                                                                    | +                         |  |
| SLIDESW #0   | 0 Select Operation Mode ( ON:Switch/OFF:Command )                                                                                               |                           |  |
| < Switch Mo  | ode >                                                                                                    |                           |  |
| PUSH SW #0   | 0 Exit Test loop!!!                                                                                                    |                           |  |
| PUSH SW #1   | 1 Function-A                                                                                                    |                           |  |
| PUSH SW #2   | 2 Function-B                                                                                                    |                           |  |
| PUSH SW #3   | 3 Function-C                                                                                                    |                           |  |
| SLIDESW #1   | 1:3 Option 0~7                                                                                                    |                           |  |
| < Command M  | lode >                                                                                                    |                           |  |
| menu         | : Print of menu                                                                                                    |                           |  |
| mr           | : mr <type:8 16="" 32=""> <addr (hex)=""></addr></type:8>                                                                                       |                           |  |
| mw           | : mw <type:8 16="" 32=""> <addr (hex)=""> <data(hex)></data(hex)></addr></type:8>                                                               |                           |  |
| md           | : md <type:8 16="" 32=""> <addr (hex)=""> <size(hex)></size(hex)></addr></type:8>                                                               |                           |  |
| mf           | : mf <type(0:inc 1:fixed=""> <data(hex)> <addr(hex)< td=""><td>&gt; <size(hex)></size(hex)></td><td></td></addr(hex)<></data(hex)></type(0:inc> | > <size(hex)></size(hex)> |  |
| exit         | : Exit                                                                                                    |                           |  |
| * Note: HE   | EX Value does not need Ox                                                                                                    |                           |  |
| +            |                                                                                                    | t                         |  |
|              |                                                                                                    |                           |  |
| Enter Comma  | and Mode! <press continue="" enter="" key="" to=""></press>                                                                                     | Now, type Enter           |  |
| Command:     | Enter the command here                                                                                                    |                           |  |
|              |                                                                                                    |                           |  |

Figure 5: Command mode menu display by default

### 6. <u>Description of the main routine source code for this sample</u>

The following is an excerpt of the main routine for this sample (in sample\_app.c).

Describes the main routine source code for this sample.

| * includes                                                                                                    |  |
|----------------------------------------------------------------------------------------------------|--|
| /                                                                                                    |  |
| **************************************                                                                                                    |  |
| #include (stdip h)                                                                                                    |  |
| tinclude (string h)                                                                                                    |  |
| include "hwith h"                                                                                                    |  |
| finctude "socal /socal h"                                                                                                    |  |
| tinclude "socal/hns h"                                                                                                    |  |
| Hinclude "sample ano setting h"                                                                                                    |  |
| finctude "util time measurement h"                                                                                                    |  |
| include "util interrupt log h"                                                                                                    |  |
| include "and h"                                                                                                    |  |
|                                                                                                    |  |
| /**************************************                                                                                                    |  |
| * externs                                                                                                    |  |
| ***************************************                                                                                                    |  |
| //extern void sample_dmac_initialize(void);                                                                                                    |  |
| sample test print usage()                                                                                                    |  |
| void sample_test_print_usage(void)                                                                                                    |  |
| Function to show usage or this sample test                                                                                                    |  |
| printf("¥n");                                                                                                    |  |
| printf("+                                                                                                    |  |
| printf(" SLIDESW #0 Select Operation Mode ( ON:Switch/OFF:Command )¥n");                                                                                                    |  |
| printf("< Switch Mode >¥n");                                                                                                    |  |
| printf(" PUSH SW #0 Exit Test loop!!!¥n");                                                                                                    |  |
| printf("PUSH SW #1 Function-A¥n");                                                                                                    |  |
| printf(" PUSH SW #2 Function-B¥n");                                                                                                    |  |
| printf(" PUSH SW #3 Function-C¥n");                                                                                                    |  |
| printf(" SLIDESW #1:3 Option 0~7¥n");                                                                                                    |  |
| printf("< Command Mode >¥n");                                                                                                    |  |
| cmd_menu (NULL) ; Display command menus registered in COMMANDS_LIST commands[]                                                                                                    |  |
| printf("++¥n¥n");                                                                                                    |  |
|                                                                                                    |  |
| return;                                                                                                    |  |
| ]                                                                                                    |  |
|                                                                                                    |  |
| main()                                                                                                    |  |
| int main (void) Main function for this sample                                                                                                    |  |
| int. main (void) main (<br>Main function for this sample                                                                                                    |  |
| int main (void) main()<br>{<br>//ALT_STATUS_CODE result_code;                                                                                                    |  |
| int main (void) (Main function for this sample<br>//ALT_STATUS_CODE result_code:<br>uint32_t switch_raw = 0:                                                                                                    |  |
| int main (void)<br>{<br>//ALT_STATUS_CODE result_code:<br>uint32_t switch_raw = 0:<br>uint32_t switch_raw_bk = 0:                                                                                                    |  |
| int main(void)<br>{<br>//ALT_STATUS_CODE result_code:<br>uint32_t switch_raw = 0:<br>uint32_t switch_raw_bk = 0:<br>uint32_t switch_detect = 0:                                                                                                    |  |
| main(void)     main()       {     Main function for this sample       //ALT_STATUS_CODE result_code:     uint32_t switch_raw = 0:       uint32_t switch_raw_bk = 0:     uint32_t switch_detect = 0:       uint32_t switch_detect = 0:     uint32_t switch_detect = 0:                                                                                                    |  |
| <pre>int main(void)</pre>                                                                                                    |  |
| <pre>main() Main function for this sample //ALT_STATUS_CODE result_code: uint32_t switch_raw = 0; uint32_t switch_raw_bk = 0; uint32_t switch_detect = 0; uint32_t switch_detect_on = 0; uint32_t switch_number = 0; bool disp_usage = true; </pre>                                                                                                    |  |
| <pre>main() Main function for this sample //ALT_STATUS_CODE result_code: uint32_t switch_raw = 0: uint32_t switch_detect = 0: uint32_t switch_detect = 0: uint32_t switch_detect_on = 0: uint32_t switch_number = 0: bool disp_usage = true: bool switch_mode = true;</pre>                                                                                                    |  |
| <pre>main() Main function for this sample //ALT_STATUS_CODE result_code: uint32_t switch_raw = 0: uint32_t switch_detect = 0: uint32_t switch_detect = 0: uint32_t switch_detect = 0: uint32_t switch_detect = 0: bool disp_usage = true: bool switch_mode = true: </pre>                                                                                                    |  |
| <pre>main() Main function for this sample //ALT_STATUS_CODE result_code: uint32_t switch_raw = 0; uint32_t switch_detect = 0; uint32_t switch_detect = 0; uint32_t switch_detect_on = 0; uint32_t switch_number = 0; bool disp_usage = true; bool switch_mode = true; printf("\fr\u00e4nUser Application Start!\fr\u00e4n");</pre>                                                                                                    |  |
| <pre>main() Main function for this sample //ALT_STATUS_CODE result_code: uint32_t switch_raw = 0: uint32_t switch_detect = 0: uint32_t switch_detect = 0: uint32_t switch_detect_on = 0: uint32_t switch_number = 0: bool disp_usage = true: bool switch_mode = true: printf("¥r¥nUser Application Start!¥r¥n"): // CPU and heard esttings</pre>                                                                                                    |  |
| <pre>int main(void) // Main function for this sample //ALT_STATUS_CODE result_code: uint32_t switch_raw = 0: uint32_t switch_detect = 0: uint32_t switch_detect = 0: uint32_t switch_detect_on = 0: uint32_t switch_number = 0: bool disp_usage = true: bool switch_mode = true: printf("¥r¥nUser Application Start!¥r¥n"): // CPU and board settings. util index init() = util index init() = utilizing for intervalue init()</pre>                                                                                                    |  |
| <pre>int main(void) // Main function for this sample //ALT_STATUS_CODE result_code: uint32_t switch_raw = 0: uint32_t switch_detect = 0: uint32_t switch_detect = 0: uint32_t switch_detect_on = 0: uint32_t switch_detect_on = 0: bool disp_usage = true: bool switch_mode = true: printf("¥r¥nUser Application Start!¥r¥n"): // CPU and board settings. util_intlog_init(): util_intlog_init() Initialization function for interrupt logging utility ####################################</pre>                                                                                                    |  |
| <pre>int main(void) // Main function for this sample<br/>//ALT_STATUS_CODE result_code:<br/>uint32_t switch_raw = 0:<br/>uint32_t switch_raw_bk = 0;<br/>uint32_t switch_detect = 0;<br/>uint32_t switch_detect_on = 0;<br/>uint32_t switch_detect_on = 0;<br/>uint32_t switch_number = 0;<br/>bool disp_usage = true:<br/>bool switch_mode = true:<br/>printf("¥r¥nUser Application Start!¥r¥n"):<br/>// CPU and board settings.<br/>util_intlog_init():<br/>util_intlog_init() Initialization function for interrupt logging utility<br/>#iff USED_CPU0_INIT=1<br/>cmu0_init() Initialization function for interrupt logging utility</pre>                          |  |
| <pre>int main(void)</pre>                                                                                                    |  |
| <pre>int main(void) // Main function for this sample //ALT_STATUS_CODE result_code: uint32_t switch_raw = 0: uint32_t switch_raw_bk = 0: uint32_t switch_detect = 0: uint32_t switch_detect_on = 0: uint32_t switch_detect_on = 0: bool disp_usage = true: bool switch_mode = true: printf("\fr\fruker Application Start!\fr\fruker"): // CPU and board settings. util_intlog_init(): #iff USED_CPU0_INIT=1 cpu0_init(): #util_intlog_init() Initialization function for CPU0 #endif</pre>                                                                                                    |  |
| <pre>main() Main function for this sample  //ALT_STATUS_CODE result_code:     uint32_t switch_raw = 0;     uint32_t switch_raw_bk = 0;     uint32_t switch_detect = 0;     uint32_t switch_detect = 0;     uint32_t switch_number = 0;     bool disp_usage = true;     bool switch_mode = true;     printf("\fr\fullerAnple and board settings.     util_intlog_init():</pre>                                                                                                    |  |
| <pre>main() Main function for this sample  //ALT_STATUS_CODE result_code:     uint32_t switch_raw = 0:     uint32_t switch_raw_bk = 0:     uint32_t switch_detect = 0:     uint32_t switch_detect_on = 0:     uint32_t switch_detect_on = 0:     uint32_t switch_number = 0:     bool switch_mode = true:     printf("YrYnUser Application Start!YrYn"):     // CPU and board settings.     util_intlog_init() Initialization function for interrupt logging utility #if USED_CPU0_INIT=1     cpu0_init() Initialization function for CPU0 #endif // Initializing the dmac functions of hwlib. //ormple dmap initialization; </pre>                                   |  |
| <pre>main() Main function for this sample  //ALT_STATUS_CODE result_code:     uint32_t switch_raw = 0:     uint32_t switch_aw_bk = 0:     uint32_t switch_detect = 0:     uint32_t switch_detect_on = 0:     uint32_t switch_detect_on = 0:     uint32_t switch_mober = 0:     bool disp_usage = true:     bool switch_mode = true:     printf("\fr\fuller Application Start!\fr\fuller"):     // CPU and board settings.     util_intlog_init() initialization function for interrupt logging utility  #if USED_CPU0_INIT=1     cpu0_init() initialization function for CPU0 #endif  // Initializing the dmac functions of hwlib. //sample_dmac_initialize(): </pre> |  |

| /* ### Implement the test setting process here!!! ## */                                    |                                                               |  |
|--------------------------------------------------------------------------------------------|---------------------------------------------------------------|--|
| util_intlog_print();                                                                       | <b>_intlog_print()</b> Utility function for interrupt logging |  |
|                                                                                            |                                                               |  |
| printf("==== Start While(1) loop process!!! ======¥n");                                    |                                                               |  |
| switch_raw_bk = sample_detect_switch();                                                    | mple_detect_switch() Function to get switch state             |  |
| while(1)                                                                                   |                                                               |  |
| {                                                                                          |                                                               |  |
| if(disp_usage)                                                                             |                                                               |  |
| [                                                                                          | same Europian to show usage of this sample                    |  |
| sample_test_print_usage();                                                                 |                                                               |  |
| }                                                                                          |                                                               |  |
| // Check the Slide-Switch and Push-Switch                                                  |                                                               |  |
| <pre>switch_raw = sample_detect_switch();</pre>                                            | ample_detect_switch() Function to get the switch state        |  |
| switch_detect = switch_raw ^ switch_raw_bk;                                                |                                                               |  |
| SWILGI_DELECL_ON  - SWILGI_DELECT & SWILGI_TAW,                                            |                                                               |  |
| // Push-Switch 0                                                                           | If push switch 0 is ON                                        |  |
| if((switch_detect_on & SAMPLE_SWITCH_BIT_PUSHO)                                            | exit the while loop of this test                              |  |
| &&(!(switch_raw & SAMPLE_SWITCH_BIT_PUSHALL)))                                             |                                                               |  |
| t                                                                                          |                                                               |  |
| }                                                                                          |                                                               |  |
|                                                                                            |                                                               |  |
| // Change operation mode ?                                                                 | If DIP switch bit 0 is ON,                                    |  |
| if (switch_detect & SAMPLE_SWITCH_BIT_SLIDEO) {                                            | put the operation into Switch mode                            |  |
| if (switch_raw & SAMPLE_SWIICH_BII_SLIDEO) {                                               |                                                               |  |
| switch mode = true:                                                                        | If DIP switch bit 0 is OFF,                                   |  |
| } else {                                                                                   | put the operation into Command mode                           |  |
| printf("Enter Command Mode! <press continue="" enter="" key="" to="">¥n</press>            | n"); and wait for the Enter key.                              |  |
| while(getchar() != '¥n'); /* Clear stdin buffer */                                         |                                                               |  |
| switch_mode = false;                                                                       |                                                               |  |
| }                                                                                          |                                                               |  |
| // ==== Branch by operation mode (Command Mode or Switch Mode) ====                        |                                                               |  |
| if(switch_mode) {                                                                          | In Switch mode,                                               |  |
| // Switch Mode //                                                                          |                                                               |  |
| // Slide-Switch                                                                            |                                                               |  |
| if(switch detect & SAMPLE SWITCH BIT SLIDEALL)                                             |                                                               |  |
| {                                                                                          |                                                               |  |
| switch_number = switch_raw & SAMPLE_SWITCH_BIT_NUM;                                        |                                                               |  |
| switch_number ★= 1; // To avoid warnings.                                                  |                                                               |  |
| if (switch dotoot & SAMDLE SWITCH BIT SLIDE1) /                                            | If DIP switch bit 1 is ON, a message will be displayed.       |  |
| printf("SAMPLE_SWITCH_BIT_SLIDE1/{                                                         | Display a message                                             |  |
| }                                                                                          | If DIP switch hit 2 is ON                                     |  |
| if(switch_detect & SAMPLE_SWITCH_BIT_SLIDE2) {                                             | a message will be displayed                                   |  |
| <pre>printf("SAMPLE_SWITCH_BIT_SLIDE2¥n");</pre>                                           | а птеззаде или ве опридуец.                                   |  |
|                                                                                            | If DIP switch bit 3 is ON,                                    |  |
| IT (SWITCH_detect & SAMPLE_SWITCH_BIT_SLIDE3) {     printf("SAMPLE SWITCH_BIT_SLIDE3½n") · | a message will be displayed.                                  |  |
| princi ( OMMELL_OMITOI_DII_OLIDEOTI / ),<br>}                                              |                                                               |  |
|                                                                                            |                                                               |  |

| // Push-Switch<br>if(!(switch_raw & SAMPLE_SWITCH_BIT_PUSHALL)){                                                                                           |                                                                                                    |   |
|----------------------------------------------------------------------------------------------------|----------------------------------------------------------------------------------------------------|---|
| if(switch_detect_on & SAMPLE_SWITCH_BIT_PUSH<br>switch_detect_on &= ~SAMPLE_SWITCH_BIT_<br>printf(~SAMPLE_SWITCH_BIT_PUSH1¥n~);                            | iH1) {     If push switch 1 is turned ON,       r_PUSH1 :     a message is displayed.                                                |   |
| disp_usage = true;<br>}<br>if(switch_detect_on & SAMPLE_SWITCH_BIT_PUSH<br>switch_detect_on &= ~SAMPLE_SWITCH_BIT_<br>printf(~SAMPLE_SWITCH_BIT_PUSH2¥n~); | H2) {     If push switch 2 is turned ON,       r_PUSH2:     a message is displayed.                                                  |   |
| disp_usage = true;<br>}<br>if(switch_detect_on & SAMPLE_SWITCH_BIT_PUSH<br>switch_detect_on &= ~SAMPLE_SWITCH_BIT_<br>printf(~SAMPLE_SWITCH_BIT_PUSH3Yn~); | H3) {<br>If push switch 3 is turned ON,<br>I_PUSH3:<br>a message is displayed.                                                       |   |
| disp_usage = true:<br>}<br>} else {                                                                                                    | In the Command mode,                                                                                                    |   |
| <pre>// command mode if(cmd_execute()) {     break; // Exit Test loop!!! }</pre>                                                                           | cmd_execute()       Executes command input processing.         Exits the while loop of this test when the "exit" command is entered. |   |
| }<br>util_intlog_print();<br>switch_raw_bk = switch_raw;                                                                                                   | <pre>util_intlog_print() Interrupt logging utility function</pre>                                                                    |   |
| printf("=== End While(1) loop process. =====¥n")<br>util_intlog_print();                                                                                   | ) : util_intlog_print() Interrupt logging utility function                                                                           |   |
| printf("Finished running the sample !!!¥r¥n");<br>return 0;<br>}                                                                                           |                                                                                                    |   |
|                                                                                                    |                                                                                                    | E |

[Listing 1] Main routine source code for this sample6

### 7. Introduction to useful utility functions

The util directory contains useful utility functions.

Some typical utility functions are listed below.

| File                               | MMU configuration utility functions           | Description                                                                                                    |
|------------------------------------|-----------------------------------------------|----------------------------------------------------------------------------------------------------|
|                                    | void <b>sample_mmu_init_and_enable</b> (void) | Initialize and enable the MMU by doing the following <ul> <li>Initialize the MMU</li> <li>Create the MMU table</li> <li>Enable MMU</li> </ul>                                                                                                    |
| l2mmu_setting.c<br>l2mmu_setting.h | int <b>cpu0_12mmu_init</b> (void)             | <ul> <li>Do the following:</li> <li>Enable SIMD and VFP</li> <li>ACTLR.SMP = 1/NSACR.NS_SMP = 1</li> <li>Initialize SCU (SCU is a shared resource of MPCore)</li> <li>Set AXI transaction signal (AxUSER [0] = 1). This setting is required for coherent forwarding with ACP</li> <li>Initialize GIC distributor register</li> <li>Set and enable MMU</li> <li>Enable Cache</li> <li>Initializes and enables CPU interrupts.</li> <li>Enables GIC global interrupts (Core0 only).</li> </ul> |

### [Table 1] MMU configuration utility functions7

### Table 7 Memory Access Utility Functions

| File       | Memory Access Utility Functions                                                                     | Description                              |
|------------|----------------------------------------------------------------------------------------------------|------------------------------------------|
|            | void <b>sample_memset_address32 (</b><br>uint32_t* start, size_t size)                              | Sets the 32 bit address value in memory. |
|            | void <b>sample_memset_incrementdata (</b><br>uint32_t* start, uint32_t testdata, size_t size)       | Sets the increment data of 1 in memory.  |
| mem_util.c | void <b>sample_memset_incrementdata_4byte (</b><br>uint32_t* start, uint32_t testdata, size_t size) | Sets the increment data of 4 in memory.  |
| mem_util.h | void <b>sample_mendmp_word (</b><br>const uint32_t* start, size_t size)                             | Dump memory in 32 bit size               |
|            | void <b>sample_memdmp_halfword (</b><br>const uint16_t* start, size_t size)                         | Dump memory in 16 bit size               |
|            | void <b>sample_mendmp_byte (</b><br>const uint8_t* start, size_t size)                              | Dump memory in 8 bit size                |

### Table 2 usleep utility functions7

| File         | usleep utility functions         | Description                                                 |
|--------------|----------------------------------|-------------------------------------------------------------|
| usleep_soc.c | void <b>usleep</b> (uint32_t us) | Inserts a specified microsecond sleep using a global timer. |

### Table 3 Interrupt logging utility functions7

| File                                         | Interrupt logging utility functions                                               | Description                                                              |
|----------------------------------------------|-----------------------------------------------------------------------------------|--------------------------------------------------------------------------|
|                                              | void <b>util_intlog_init</b> (void)                                               | Interrupt log initialization processing: Always called first             |
| util_interrupt_log.c<br>util_interrupt_log.h | void <b>util_intlog_record (</b><br>ALT_INT_INTERRUPT_t kind, int opt1, int opt2) | Interrupt log recording processing: Called in an interrupt routine       |
|                                              | void <b>util_intlog_print</b> (void)                                              | Interrupt log output processing: Called periodically in a normal routine |

### Table 4 Timing utility functions7

| File                    | Timing utility functions                                                                                                    | Description                                                                                                    |  |
|-------------------------|----------------------------------------------------------------------------------------------------|----------------------------------------------------------------------------------------------------|--|
|                         | void <b>util_time_init</b> (void)                                                                                                    | Initializes the time measurement program     Prints clock setting information     Sets the global timer for measurement     Initializes measurement recording information                                    |  |
|                         | void <b>util_time_uninit</b> (void)                                                                                                    | <ul> <li>Uninitializes the time measurement program</li> <li>Uninitializes the global timer for measurement</li> <li>Prints all measurement results and clears the measurement record information</li> </ul> |  |
|                         | void <b>util_time_record_start_point</b> (uint32_t index)                                                                                                    | Records the start point of the time measurement                                                                                                    |  |
| util time mascurement c | <pre>void util_time_record_end_point (uint32_t index)</pre>                                                                                                    | Records the end point of the time measurement                                                                                                    |  |
| util_time_measurement.h | void <b>util_time_print_result_by_counter (</b><br>uint32_t index)                                                                                                    | Prints the measurement results on the counter (prints the heading)                                                                                                    |  |
|                         | <pre>void util_time_print_result_by_seconds (     uint32_t index) void util_time_print_result_all (     UtilTimePrintTarget_et printby) void util_time_print_result_partial (     int startid, int endid,     UtilTimePrintTarget_et printby)</pre> | Prints measurement results in seconds (print headings)                                                                                                    |  |
|                         |                                                                                                    | Prints all measurement results                                                                                                    |  |
|                         |                                                                                                    | Prints partial measurement results with the specified content                                                                                                    |  |
|                         | void <b>util_time_print_result_all_and_clear (</b><br>UtilTimePrintTarget_et printby)                                                                                                    | Print all measurement results and clear all records                                                                                                    |  |

### 8. What is HWLib (Hardware Library)?

Used for bare metal applications, HWLib

- reduces the complexity of writing low-level SoC software (no need to write your own SoC register definitions, etc.)
- It abstracts all system registers
- A usable layer for bare metal applications, OS drivers, OS kernels, etc.
- Contains tested functionality for basic system operation (For example, changes in clock speed, cache settings, FPGA configuration, etc.)
- 8-1. HWLib Components

HWLib consists of two components.

- SoC abstraction layer (SoCAL) (low-level HAL)
  - · Macro-based abstraction layer (header file) for accessing hardware IP registers
  - Separates software and hardware
- Hardware Manager (HWMgr)
  - A collection of C and assembly APIs for high-level access to SoC hardware.
  - · Include SoCAL header files with #include

The util/hwlib directory for this sample project contains all the sources provided by Intel as HWLib, and you can use all the APIs by including the HWLib header files you want to use.

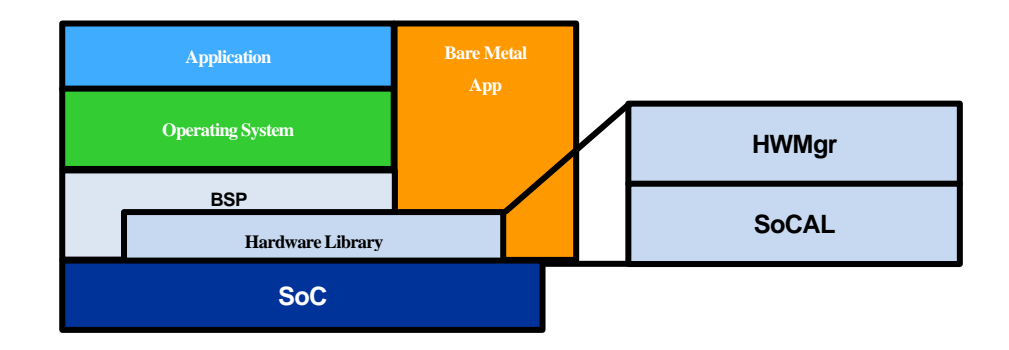

Figure 8: HWLib Components

8-2. HWLib Configuration (Functions with API)

The following HWLib API is provided.

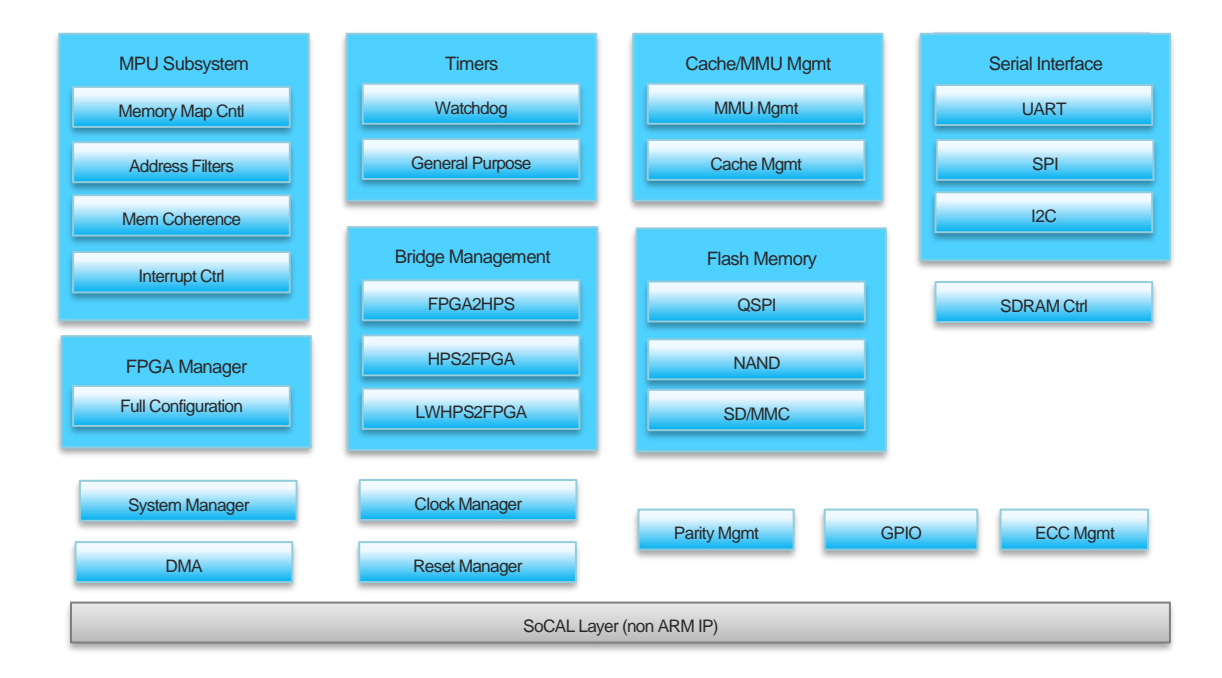

Figure 1 HWLib API8

#### 8-3. HWLib Documentation

- Location for SoCAL related documentation
  - O <*SoC EDS installation directory>/ip/altera/hps/altera\_hps/doc/*<device\_name>/socal/html/index.html
    - <device\_name> For Cyclone V/Arria V: soc\_cv\_av
      - For Arria10: soc\_a10
- Location for HW Manager related documentation

O <SoC EDS installation directory>/ip/altera/hps/altera\_hps/doc/hwmgr/<device name>/index.html

• Also accessible from the Windows Start menu.

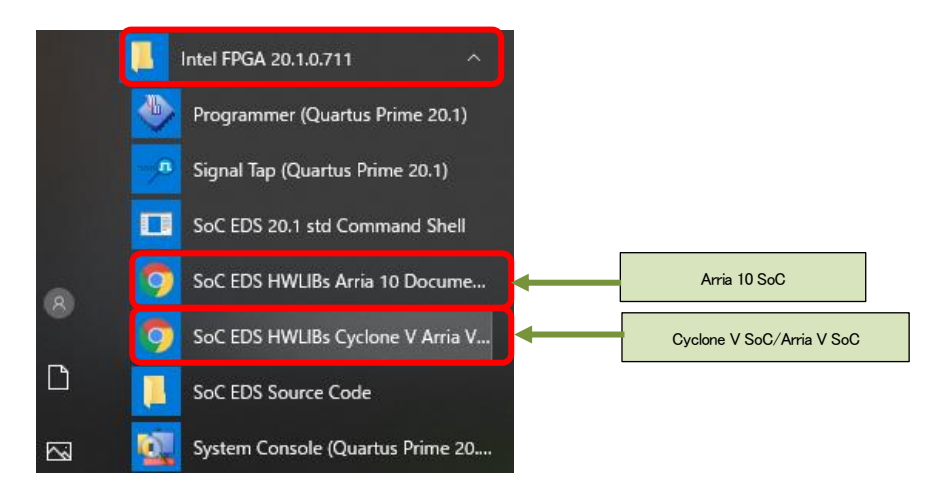

Figure 2 Accessing the HWLib Documentation from the Windows Start Menu8

### 9. <u>HWLib Examples</u>

The examples directory contains various HWLib software source codes.

- sample\_cache\_manage.c (cache management sample program)
- sample\_clock\_manager.c (clock manager sample program)
- sample\_dma\_mem.c (DMA transfer sample program)
- sample\_dmac.c (HPS DMA-330 sample program)
- sample\_ecc.c (ECC management sample program)
- sample\_globaltmr.c (global timer sample program)
- sample\_gpio.c (GPIO sample program)
- sample\_gptmr.c (general-purpose timer sample program)
- sample\_interruptctrlSGI.c (interrupt controller (mainly SGI) sample program)
- sample\_time\_measurement.c (time measurement implementation sample program)
- sample\_watchdog.c (watchdog timer sample program)

If you use these Example source code files, you can set the corresponding Example to 1: Enable in the config.mk file in the TOP directory of your project to build it as a compilation target for Arm DS.

| ***************************************              |                                                        |  |
|------------------------------------------------------|--------------------------------------------------------|--|
| # Select example code to test (0:Disable/1:Enable) # |                                                        |  |
|                                                      |                                                        |  |
| # ENABLE_EXAMPLE_DMA                                 | : sample_dmac.c, sample_dma_mem.c (USED_DMA must be 1) |  |
| ENABLE_EXAMPLE_DMA                                   | := 0                                                   |  |
| # ENABLE_EXAMPLE_CACHE                               | : sample_cache_manage.c                                |  |
| ENABLE_EXAMPLE_CACHE                                 | := 0                                                   |  |
| # ENABLE_EXAMPLE_CLK                                 | : sample_clock_manager.c                               |  |
| ENABLE_EXAMPLE_CLK                                   | := 0                                                   |  |
| # ENABLE_EXAMPLE_ECC                                 | : sample_ecc. c                                        |  |
| ENABLE_EXAMPLE_ECC                                   | := 0                                                   |  |
| # ENABLE_EXAMPLE_GLTMR                               | : sample_globaltmr.c                                   |  |
| ENABLE_EXAMPLE_GLTMR                                 | := 0                                                   |  |
| # ENABLE_EXAMPLE_GPI0                                | : sample_gpio.c (Arria 10 is not supported)            |  |
| ENABLE_EXAMPLE_GPI0                                  | := 0                                                   |  |
| # ENABLE_EXAMPLE_GPTMR                               | : sample_gptmr.c                                       |  |
| ENABLE_EXAMPLE_GPTMR                                 | := 0                                                   |  |
| # ENABLE_EXAMPLE_INTCTRL                             | : sample_interruptctrlSG1.c                            |  |
| ENABLE_EXAMPLE_INTCTRL                               | := 0                                                   |  |
| # ENABLE_EXAMPLE_TIME                                | : sample_time_measurement.c                            |  |
| ENABLE_EXAMPLE_TIME                                  | := 0                                                   |  |
| # ENABLE_EXAMPLE_WDOG                                | : sample_watchdog.c                                    |  |
| ENABLE_EXAMPLE_WDOG                                  | := 0                                                   |  |
|                                                      |                                                        |  |

#### [Listing 9] Compilation settings in the config.mk file

The following pages give an overview of the various samples in the examples directory (See each source code file and readme.txt for more information).

# **MACNICA**

### ∧ Note:

In this HWLib Example, software operation is switched by operating 4 PUSH switches (PUSHSW below) and 4 SLIDE switches (DIPSW below) on the HPS side.

However, if the *Atlas-SoC/DE0-Nano-SoC/DE10 Nano* development board is selected as the target board, the switches mentioned above will be insufficient on the HPS side. Therefore, the following implementation is required.

- PUSHSW 0 ... Simultaneously pressing PUSHSW (KEY0, KEY1) on the FPGA side indicates PUSHSW0.
- PUSHSW 1 ... Simply pressing PUSHSW (KEY0) on the FPGA side indicates PUSHSW1.
- PUSHSW 2 ... Simply pressing the FPGA PUSHSW (KEY1) indicates PUSHSW 2.
- PUSHSW 3 ... Simply pressing the HPS USER PUSHSW (KEY2) indicates PUSHSW 3.
- DIPSW 0:3 ... FPGA DIPSW (SW0, SW1, SW2, SW3)

If the Arria 10 SoC development board is selected, all switches (PUSHSW x 4, DIPSW x 4) will be used on the FPGA side instead of the HPS side.

### ∧ Note:

*sample\_gpio.c* (GPIO sample program) does not support the *Arria®* **10** *SoC* Development Kit (a10socdk) because GPIO-connected HPS user switches are not available.

9-1. sample\_cache\_manage.c (Cache Management Sample Program)

.

| Table 9 sample | cache | manage.c Source File |
|----------------|-------|----------------------|
|                | 00.0  |                      |

| TOP Function Name         Int sample_cacke_nanage_test_end(char* options)           Own/ew/         Cacke Management Sample Program           This program the all the APEs in the following categories in HWLb.<br>Cacke Management API         States           * System Level Cache Management API         + L2 Cache Management API           + L2 Cache Management API         + L2 Cache Management API           + L2 Cache Management API         - Cache Management API           - Cache Management API         - Cache Management API           - Cache Management API         - Cache Management API           - Cache Management API         - Cache Management API           - Cache Management API         - Cache Management API           - L2 Cache Controller (00) satings to DPS wind PUSHSW for HPS on the target band (for operating the test program)         - Execute HWLb API to enable all L1 and L2 Caches.           - Change interrupt controller (00) satings to back operation.<br>Enable L2 Cache Controller to enable the interrupt cocamal notification from L2 Cache Controller are combined (OR).<br>This sample does not implement a mechanime that cache advormal types of advormal notification from L2 Cache Controller are combined (OR).<br>This sample does not implement a mechanime that cache advormal notification from L2 Cache Controller are combined (OR).<br>This sample does not implement a mechanime that issue=>0.00000000000000000000000000000000000                                       | Source File       | sample_cache_manag                                                                                                    | e.c                                                                                                    |                                                                                                    |                                                                                                    |                                                                                                    |
|----------------------------------------------------------------------------------------------------|-------------------|----------------------------------------------------------------------------------------------------|----------------------------------------------------------------------------------------------------|----------------------------------------------------------------------------------------------------|----------------------------------------------------------------------------------------------------|----------------------------------------------------------------------------------------------------|
| Ownerwise         Cache Management Sample Program           This program trive at the APEs in the following categories in HMLb.         Cache Management API           Function         * System Level Cache Management API           + L1 Cache Management API         + L2 Cache Management API           + L2 Cache Management API         + L2 Cache Management API           + L2 Cache Management API         - Cache Management API           - Compare Interrupt Cache manage Int():                                                                                                    | TOP Function Name | int sample_cache_manage_test_cmd(char* options)                                                                                                    |                                                                                                    |                                                                                                    |                                                                                                    |                                                                                                    |
| Sample Function       This program trise all the APE in the following categories in HWLb.<br>Cache Management API         • System Level Cache Management API         • Li Cache Management API         • Li Cache Management API         • Li Cache Management API         • Li Cache Management API         • Li Cache Management API         • The following is an overview of the sample functions.         • Grange interrupt is for DPSW and PUSHSW for HPS on the target board (for openting the test program)         • Change interrupt is lissued under the condition that all 3 types of abromal notifications from L2 Cache Controller are combined (OR).<br>This sample does not implement a mechanism that causes Cache abromally.<br>If a Cache abromality is reproduced by some method an interrupt cocurs and the following console message is output (not verified).<br>"[[]/[]/[]/[]/[]/[]/[]/[]/[]/[]/[]/[]/[]/                                                                                                    | Overview          | Cache Management Sample Program                                                                                                    |                                                                                                    |                                                                                                    |                                                                                                    |                                                                                                    |
| Sample Schole manage init():       → GPIO settings for DIPSN and PUSHSW for HPS on the target board (for operating the test program)         → Execute HWLb API to enable all L1 and L2 Caches.       → Change interrupt controller (GIO) settings to check operation.         Enable L2 Cache Combined IRO ^LLT_INTERRUPT_L2 COMBINED_R0."       The above interrupt is issued under the condition that all 3 types of abnormal notifications from L2 Cache Controller are combined (OR).         This sample does not implement a mechanism that causes Cache abnormality.       If a Cache abnormality is produced by some method, an interrupt occurs and the following console message is output (not verified).         ("INTERRUPT]L2 Cache Controller to enable the interrupt notification function (Enable using HWLb).       Question (Enable using HWLb).         (2) sample cache_manage_test_main():       → Run the tast program. Perform the following processing in the infinite loop.       PUSHSW2       PUSHSW2       < | Function          | This program tries all<br>Cache Management /<br>+ System Level Ca<br>+ L1 Cache Manag<br>+ L2 Cache Manag                                                                                                    | the APIs in the following categories in<br>API<br>che Management API<br>ement API<br>ement API                                                                                                    | n HWLib.                                                                                                    |                                                                                                    |                                                                                                    |
|                                                                                                    | Semple Functions  | The following is an ov<br>(1) sample_cache_J<br>$\rightarrow$ GPIO s<br>$\rightarrow$ Execut<br>$\rightarrow$ Change<br>Enable<br>The ab<br>This sa<br>If a Cac<br>"[INTE<br>$\rightarrow$ Configu<br>(2) sample_cache_J<br>$\rightarrow$ Run the<br>DISPSW<br>[4321]<br>xxx1<br>xxx0<br>0010<br>0100<br>1000<br>1000<br>1001<br>1001 | erview of the sample functions.<br>manage_init();<br>ettings for DIPSW and PUSHSW for I<br>e HWLib API to enable all L1 and L2 (c<br>interrupt controller (GIC) settings to<br>L2 Cache Combined IRQ "ALT_INT_<br>ove interrupt is issued under the conc<br>mple does not implement a mechanis<br>she abnormality is reproduced by som<br>RRUPT]L2 Cache Combined Interrup<br>re the L2 Cache Controller to enable<br>manage_test_main();<br>e test program. Perform the following<br>PUSHSW0<br>Press<br>End the infinite loop<br>(End test program)<br>Execute API to enable/disable all L1<br>and L2 Cache functions<br>(Enable and Disable are executed<br>alternately every time SW is pressed)<br>-<br>-<br>- | HPS on the target board (for operatin<br>Caches.<br>• check operation.<br>INTERRUPT_L2_COMBINED_IRQ."<br>dition that all 3 types of abnormal not<br>m that causes Cache abnormality.<br>• method, an interrupt occurs and th<br>it is occurred!! status=0x0000+++++"<br>• the interrupt notification function (E<br>processing in the infinite loop.<br>PUSHSW1<br>Press<br>-<br>Run alt_cache_system_invalidate<br>alt_cache_system_olean<br>Run<br>alt_cache_system_purge<br>Run<br>-<br>- | ng the test program)<br>ifications from L2 Cache Controller an<br>ne following console message is output<br>inable using HWLib).<br>PUSHSW2<br>Press<br>-<br>Run alt_cache J1_data_invalidate_all<br>alt_cache J1_data_clean_all<br>Run<br>alt_cache J1_data_purge_all<br>Run<br>alt_cache J2_data_purge_all<br>Run<br>alt_cache J2_data_purge_all<br>Run<br>alt_cache J2_data_purge_all<br>Run<br>alt_cache J2_data_purge_all<br>Execute | e combined (OR).<br>(not verified).<br>To verify the cache effect<br>Start the function mul.132 test function<br>to measure and display the processing<br>time<br>Note:<br>In this sample, MMU is not set, so the<br>effect of caching cannot be confirmed. If<br>necessary, add MMU settings and check. |

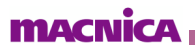

### 9-2. sample\_clock\_manager.c (clock manager sample program)

•

| Source File       | sample_clock_manager.c                                                                                                    |              |  |
|-------------------|----------------------------------------------------------------------------------------------------|--------------|--|
| TOP Function Name | int sample_clkmgr_test_cmd(char* options)                                                                                                    |              |  |
| Overview          | Clock manager sample program                                                                                                    |              |  |
|                   | This sample changes the M (1 – 4096) of the Main PI L at the switch timing of the DIPSW 1 –4 for HPS (to test the HPS main clock frequency switching). The M                                                                                                    | <i>N</i> ain |  |
| Function          | This sample changes the M (1 - 4008) of the Main PLL at the switch timing of the DIPSW 1 - 4 for HPS (to test the HPS main clock frequency switching). The M clock is changed according to the value of the DIPSW 1 - 4 for HPS as follows.         Image: DipSPSW M clock witch Main PLL (1 - 4008)       meu.clk         Image: DipSPSW M clock Main PLL (1 - 4008)       meu.clk         Image: DipSPSW M clock Main PLL (1 - 40 | fain         |  |
|                   | All APIs in the above categories are tested, and the configuration information of the three PLLs (Main PLL, Peripheral PLL, SDRAM PLL) is displayed and visi<br>Interrupts generated by the Clock Manager (Lock/Unlock of the three PLLs) are also displayed on the console when they occur.                                                                                                    | ible.        |  |
| Sample functions  | Interrupts generated by the Clock Manager (Lock/Unlock of the three PLLs) are also displayed on the console when they occur. The following is an overview of the sample functions. ① sample_ckmgr_init():                                                                                                    |              |  |

Table 1: sample\_clock\_manager.c Source File9

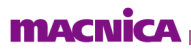

### 9-3. sample\_dma\_mem.c (DMA transfer sample program)

•

Table 2: sample\_dma\_mem.c Source File9

| Source File                | sample_dma_mem.c                                                                                                    |                                                                                                    |                                                                                                    |                                                                                        |
|----------------------------|----------------------------------------------------------------------------------------------------|----------------------------------------------------------------------------------------------------|----------------------------------------------------------------------------------------------------|----------------------------------------------------------------------------------------|
| TOP Function Name          | int sample_dma_mem_test_cmd(char* options)                                                                                                    |                                                                                                    |                                                                                                    |                                                                                        |
| Overview                   | DMA Transfer Sample Program                                                                                                    |                                                                                                    |                                                                                                    |                                                                                        |
| TOP Function Name Overview | int sample_dma_<br>DMA Transfer Samp<br>This sample perform<br>This sample is impler<br>The following options<br>•DMA Channel s<br>•Transfer path (v<br>•Enable/disable<br>More: Becca<br>th<br>When the DMA test is<br>and the processing t<br>Test<br>TEST01<br>TEST01<br>TEST01<br>TEST01<br>TEST01<br>TEST01<br>TEST01<br>TEST01<br>TEST01<br>TEST01                                                                                                    | mem_test_cmd(char* options)<br>le Program<br>s memory-to-memory DMA transfer using HPS built-in DMA (<br>mented in an environment where MMU, L1 and L2 caches, and<br>s can be selected by operating PUSHSW and DIPSW on the tar<br>selection (0 <sup>~</sup> 7)<br>via normal port (ACP not used)/ACP port)<br>cache maintenance operations<br>ause the Arria 10 SoC automatically determines the u<br>ne ACP Use/Not Use option has no meaning.<br>s run with the above options selected, the following 8 patterns o<br>ime and result (OK/NG) of the DMA transfers are displayed.<br>Source buffer<br>NorCache Buffer<br>Cacheable [Write-Back (WB)] Buffer<br>Cacheable [Write-Back with Allocate (WBA)] Buffer<br>Cacheable [Write-Back with Allocate (WBA)] Buffer<br>Cacheable [Write-Back with Allocate (WBA)] Buffer<br>Cacheable [Write-Back with Allocate (WBA)] Buffer<br>Cacheable [Write-Back with Allocate (WBA)] Buffer<br>Cacheable [Write-Back WB] Buffer | DMA-330).<br>ACP ports are enabled.<br>get board.<br>Juse of ACP ports by looking at the<br>f buffer-to-buffer transfers with different<br>Destination buffer<br>NonCache Buffer<br>NonCache Buffer<br>NonCache Buffer<br>Cacheable [WBA] Buffer<br>Cacheable [WBA] Buffer<br>Cacheable [WBA] Buffer | e cache attributes of AXI transactions,<br>t MMU settings are attempted per execution, |
| Function                   | The processing procedure for DMA transfer is implemented as follows. The processing time (*) displayed during execution is also displayed for each of the following steps. < DMA transfer test processing procedure > 1. Test data storage (writing data to the transfer source/clearing 0 of the transfer destination) 2. Cache maintenance (reflecting data stored in cache memory to physical memory) 3. Microcode generation for DMA-330 4. DMA execution (start of transfer ~ DMA completion interrupt occurs) 5. Verify DMA transfer results OK/NG display of results when using ACP, be sure to thoroughly verify the CPU's processing performance (The processing time displayed in this sample is only a preference value ) |                                                                                                    |                                                                                                    |                                                                                        |
|                            | After program execu<br>"==== Start Wh<br>If an operation of PU<br>Switch<br>PUSHSW0<br>PUSHSW0<br>PUSHSW0<br>PUSHSW2<br>PUSHSW3<br>DIPSW4<br>DIPSW3<br>Note: Basia<br>bi                                                                                                    | tion starts, when initial settings and execution tests of various<br>ile(1) loop process!!! (Exit PUSHSW8(SW8) becom<br>ISHSW for HPS is detected during the loop, the following proce<br>Processing to be executed<br>Exits the loop and ends the program.<br>DMA Register Display (View the status of Management Thread, Ch Th<br>DMA Transfer Test Run (Option Selection: Normal Port (ACP Not Use<br>DMA Transfer Test Run (Option Selection: Normal Port (ACP Not Use<br>DMA Transfer Test Run (Option Selection: ACP Port)<br>Option Selection: Cache Maintenance ON/OFF<br>Option Selection: DMA Channel 0 ~ 7<br>cally, the DMA test is run by operating the PUSHSW/<br>reak (F9) and refer to the memory view.                                                                                                    | APIs are completed, loop processing states ON.) ===="""" ssing is executed.  ead) ad DIPSW while running (F8). To ch                                                                                                    | rts with the following display.<br>eck the contents of the transfer data,              |
| Supplement                 | The DMA transfer API in this sample uses alt_dma_custom.c, which is customized based on alt_dma.c of HWLib.<br>For details, see Supplement 4 on sample_dma_mem_readme.txt.<br>Set USED_DMA to 1 in configmk and build.                                                                                                    |                                                                                                    |                                                                                                    |                                                                                        |
| Sample function            | The following is an overview of the sample function.  (1) sample_dmac_test_init();  → The configuration required to use DMA-330 (such as registering interrupt callbacks) is done in this function. (2) sample_dmac_print_manager_status();  → Displays the DMA Manager thread status. (3) sample_dmac_print_ch_status(channel, true);  → Displays the DMA CH status currently selected in DIPSW. (4) sample_dmac_test_main(channel, acp_en, cacheope_en);  → Runs the DMA transfer test. Transfers 8 patterns.                                                                                                    |                                                                                                    |                                                                                                    |                                                                                        |
| Remarks                    | For details, see samp                                                                                                    | ole_dma_mem_readme.txt and sample_dma_mem.c.                                                                                                    |                                                                                                    |                                                                                        |

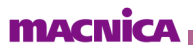

9-4. sample\_dmac.c (sample program using HPS DMA (DMA -330))

•

| [Table 3] sample_dr | nac.c Source File9 |
|---------------------|--------------------|
|---------------------|--------------------|

| Source file       | sample_dmac.c                                                                                                    |  |
|-------------------|----------------------------------------------------------------------------------------------------|--|
| TOP Function name | int sample_dmac_test_cmd(char* options)                                                                                                    |  |
| Overview          | Sample program using HPS DMA (DMA-330)                                                                                                    |  |
| Function          | This sample performs DMA transfer using HPS built-in DMA (DMA-330).<br>To execute this program. iput the following parameters from the console.<br>CDMA transfer source address > CDMA transfer destination address > CDMA transfer size > < transfer byte width ><br>For example:<br>Source address = 0x 10.000<br>Destination address = 0x 10.000<br>Transfer byte width = 8<br>For entr 10,000 12000 100 & a follows:<br>Command: dmatest 10000 12000 100 & a follows:<br>Command: dmatest 10000 12000 100 & 8<br>dmatest 10000 12000 100 & a follows:<br>- DMA CHS test Parameters ====<br>- DMA CHS test Parameters ====<br>- DMA CHS test Parameters ===<br>- DMA CHS test Parameters ===<br>- DMA CHS test Parameters ===<br>- DMA CHS test Parameters ===<br>- DMA CHS test Parameters ===<br>- DMA CHS test Parameters ===<br>- DMA CHS test Parameters ===<br>- Elapsed Seconds (nsec): 0.0000008 (3040)<br>(TDME# 2]<br>- Elapsed Seconds (nsec): 0.0000008 (3040)<br>(TDME# 2]<br>- Elapsed Seconds (nsec): 0.0000008 (3040)<br>(TDME# 4]<br>- Elapsed Seconds (nsec): 0.0000008 (3040)<br>(TDME# 4]<br>- Elapsed Seconds (nsec): 0.0000008 (3040)<br>(DMA Result OK<br>[IRD#I36] DMA [R00 (0x0000008, 0x0 |  |
| Addendum          | The DMA transfer API in this sample uses alt_dma_custom.c, which is customized based on HWLib's alt_dma.c.<br>For more information, see Addendum on sample_dmac_readme.txt.<br><b>Set USED_DMA to 1 in configmk and build.</b>                                                                                                    |  |
| Sample Functions  | The following is an overview of the sample functions.          1       sample_dma_m2m_setting (bytes):         →       Sets DMA (DMA-330) according to the value of the bytes argument. Set bytes to 1, 2, 4, or 8.         (2)       sample_dmac_test_main (ALT_DMA_CHANNEL_0, (void*) srcaddr, (void*) dstaddr, (size_t) size);         →       Call the sample DMA transfer execution function sample_dmac_test_execute().         (3)       sample_dmac_test_execute ();         →       Call the at_dma_channel_exec () DMA transfer execution API function.                                                                                                    |  |
| Remarks           | For details, see sample_dmac_readme.txt and sample_dmac.c.                                                                                                    |  |

9-5. sample\_ecc.c (ECC administration sample program)

Table 9: sample\_ecc.c Source File

•

| Source File       | sample_ecc.c                                                                                                    |  |  |  |
|-------------------|----------------------------------------------------------------------------------------------------|--|--|--|
| TOP Function Name | int sample_ecc_test_cmd(char* options)                                                                                                    |  |  |  |
| Overview          | CC Management Sample Program                                                                                                    |  |  |  |
|                   | Use HWLib to operate all of the APIs classified in the following categories.                                                                                                    |  |  |  |
|                   | Error Correcting Code (ECC) Management                                                                                                    |  |  |  |
|                   | Use ECC of On-Chip RAM to check the following operations.                                                                                                    |  |  |  |
|                   | •ECC error/injection                                                                                                    |  |  |  |
|                   | •Occurrence of ECC interrupt                                                                                                    |  |  |  |
|                   | •Read data in case of ECC error (memory check)                                                                                                    |  |  |  |
|                   | •ECC operation difference depending on cache enable/disable                                                                                                    |  |  |  |
|                   | After program execution is started, when initialization and execution tests of various APIs are completed, loop processing starts with the following display.<br>"==== Start While(1) loop process!!! (Exit PUSHSW0(SW8) becomes ON.) ===="               |  |  |  |
|                   | If an HPS PUSHSW operation is detected during a loop, the following processes are executed.                                                                                                    |  |  |  |
|                   | Switch Processing to be executed                                                                                                    |  |  |  |
|                   | PUSHSW0 Exit the loop and end the program                                                                                                    |  |  |  |
|                   | PUSHSW1 Perform cache cleaning and read access to the test area (check for occurrence of ECC interrupt)                                                                                                    |  |  |  |
|                   | PUSHSW2 Perform cache purge (clean and disable) and read access to the test area (check for occurrence of ECC interrupt)                                                                                                    |  |  |  |
|                   | PUSHSW3 ECC error injection and memory check are performed according to the settings of DIPSW1 and DIPSW2.                                                                                                    |  |  |  |
|                   | DIPSW for HPS is used to select the following operations.                                                                                                    |  |  |  |
|                   | Switch Operation selection                                                                                                    |  |  |  |
| Function          | DIPSW1 ECC Double Bit Error (uncorrectable) Injection setting (OFF: disabled/ON: enabled)                                                                                                    |  |  |  |
|                   | DIPSW2 ECC Single Bit Error (correctable) Injection setting (OFF: disabled/ON: enabled)                                                                                                    |  |  |  |
|                   | DIPSW3 L2C-310 Debug Mode setting (OFF: disabled/ON: enabled)                                                                                                    |  |  |  |
|                   | (ON: When enabled, the cache enters a mode in which it operates with "forced write-through" and "line fill disabled")                                                                                                    |  |  |  |
|                   | DIPSW4 L1/L2 cache setting [OFF: Disabled/ON: Enabled]                                                                                                    |  |  |  |
|                   | <ul> <li>If you press PUSHSW3 with either DIPSW1 or DIPSW2 set to ON, ECC errors will be injected during memory check write access.</li> </ul>                                                                                                    |  |  |  |
|                   | Each time a memory check NG is detected, the address, expected value, and read result of the NG will be displayed.                                                                                                    |  |  |  |
|                   | The first 128 bytes (0x80) of On–Chip RAM will be used as the test area.                                                                                                    |  |  |  |
|                   | When cache is enabled (DIPSW4 = ON), write access is set to write-back, so writing to On-Chip RAM does not work and error injection does not work.                                                                                                    |  |  |  |
|                   | By turning DIPSW3 ON, the write-through mode is forcibly entered, and error injection can be set to work even when cache is enabled.                                                                                                    |  |  |  |
|                   | <ul> <li>Press either PUSHSW1 or PUSHSW2 to perform read access to the memory checked area.</li> </ul>                                                                                                    |  |  |  |
|                   | By performing this operation after error injection during memory check, you can check the ECC error detection operation. Displays a message each time an ECC                                                                                              |  |  |  |
|                   | interrupt is detected.                                                                                                    |  |  |  |
|                   | When cache is enabled (DIPSW4 = ON), cache maintenance processing is performed beforehand.                                                                                                    |  |  |  |
|                   | (PUSHOWI) performs cacche clearit, PUUHOWIZ performs cache purge (clearit and clearitie)                                                                                                    |  |  |  |
|                   | <ul> <li>Memory credit and read access are performed by various access methods to verify operation.</li> <li>On-Chin RAM access address: 0x00000000^/(tyEEE0000^</li> </ul>                                                                               |  |  |  |
|                   | - Bit width: 8bit/16bit/32bit/64bit                                                                                                    |  |  |  |
|                   |                                                                                                    |  |  |  |
|                   | I ne toilowing is an overview of the sample function.                                                                                                    |  |  |  |
| Sample function   | U durante into,                                                                                                    |  |  |  |
|                   | <ul> <li>→ Initializes processing time measurement. Performs the following operations.</li> <li>• Sets the global timer for processing time measurement (These settings are required for measurement Currently the measure process call is not</li> </ul> |  |  |  |
|                   | <ul> <li>Sets the global timer for processing time measurement (These settings are required for measurement. Currently, the measure process call is not<br/>implemented)</li> </ul>                                                                       |  |  |  |
|                   | implemented).  Sets the Clock Manager and displays the setting information (for checking the operating environment parameters such as various clock frequencies)                                                                                          |  |  |  |
|                   | (2) sample ecc test init();                                                                                                    |  |  |  |
|                   | $\rightarrow$ Performs the following operations.                                                                                                    |  |  |  |
|                   | Sets the remap register (Configure On-Chip RAM to be Accessible from First Address 0x00000000).                                                                                                    |  |  |  |
|                   | Sets the GPIO of the target board (Setting PUSHSW and DIPSW for HPS).                                                                                                    |  |  |  |
|                   | Configures and enables on-chip RAM ECC (ECC Enabled and Interrupt Allowed).                                                                                                    |  |  |  |
|                   | • Configures and enables MMU (On-Chip RAM space is set to write-back for both L1 and L2 caches).                                                                                                    |  |  |  |
|                   | ③ sample_ecc_test_main();                                                                                                    |  |  |  |
|                   | ightarrow Runs the test program. Runs the switch detection process described in "Function" above in an infinite loop.                                                                                                    |  |  |  |
|                   | (4) sample_ecc_test_uninit();                                                                                                    |  |  |  |
|                   | $\rightarrow$ This sample does not perform any processing.                                                                                                    |  |  |  |
|                   | 5 util_time_uninit();                                                                                                    |  |  |  |
|                   | → Performs post-processing of processing time measurement processing. Displays the measurement result on the console.                                                                                                    |  |  |  |
| Remarks           | For details, see sample_ecc_readme.txt and sample_ecc.c.                                                                                                    |  |  |  |

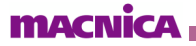

9-6. sample\_globaltmr.c (global timer sample program)

•

Table 4: sample\_globaltmr.c Source File9

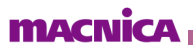

### 9-7. sample\_gpio.c (GPIO sample program)

Table 5 sample\_gpio.c Source File9

•

| Source            | sample_gpio.c                                                                                                    |  |  |
|-------------------|----------------------------------------------------------------------------------------------------|--|--|
| TOP Function Name | <pre>int sample_gpio_test_cmd(char* options)</pre>                                                                                                    |  |  |
| Summary           | GPIO Sample Program                                                                                                    |  |  |
| Function          | Note: This sample program does not support the Intel ® Arria® 10 SoC Development Kit (a10socdk) because a GPIO-connected HPS user switch is not available. The API classified into the following categories in HWLb is operated as a whole. The General Purpose Input/Output Manager API + General-Purpose IO Configuration Functions + General-Purpose IO Vial Bit Index + General-Purpose IO Vial Bit Index + General-Purpose IO Utility Functions GPIO is configured so that the target board's HPS DIPSW and PUSHSW can be used as input signals, and changes in the GPIO input register values are displayed on the debugger console in conjunction with each switch operation.                                                                                                    |  |  |
| Sample Functions  | <ul> <li>The following is an overview of the sample functions.</li> <li>(1) sample gpio,utility();</li> <li>→ Category: General-Purpose IO Utility Functions API (GPIO Utility API Trial).</li> <li>(2) sample gpio, utility();</li> <li>→ Category: General-Purpose IO Configuration Functions and General-Purpose IO via Bit Index API (GPIO Configuration API Trial).</li> <li>(3) sample gpio, config();</li> <li>→ Category: General-Purpose IO Interrupt Functions API (GPIO Interrupt Configuration API Trial).</li> <li>(4) sample gpio, iointerrupt();</li> <li>→ Change the interrupt controller (GIC) settings to check operation.</li> <li>After setting with this function, the interrupt operates under the following conditions:</li> <li>– sample gpio, callback() starts at the GPIO interrupt trigger.</li> <li>– Select the interrupt trigger using DIPSW12 for HPS.</li> <li>DIPSW12 = 0Rising-Edge</li> <li>DIPSW12 = 2Rising-Edge</li> <li>DIPSW12 = 3Falling-Edge</li> <li>DIPSW12 = 3Falling-Edge</li> <li>DIPSW12 = 3Falling-Edge</li> <li>IPSW12 = 3Falling-Edge</li> <li>IPSW12 = 5Falling-Edge</li> <li>IPSW12 = 5Falling-</li></ul> |  |  |
| Remarks           | For details, see sample gpio readme.txt and sample gpio.c.                                                                                                    |  |  |

9-8. sample\_gptmr.c (General-Purpose Timer Sample Program)

•

Table 9: sample\_gptmr.c Source File

| Source File       | sample_gptmr.c                                                                                                    |  |  |
|-------------------|----------------------------------------------------------------------------------------------------|--|--|
| TOP Function Name | int sample_gptmr_test_cmd(char* options)                                                                                                    |  |  |
| Overview          | General-Purpose Timer Sample Program                                                                                                    |  |  |
| Function          | Use HWLib to run all of the APIs classified into the following categories. The General Purpose Timer Manager API + Enable, Disable, and Status + Counters Interface + Interrupts + Mode Control Display all of the initial values of General Purpose Timer (Hereinafter, GPT) related registers that can be referenced from HWLib, and start all of the GPTs (4 below). OSC1 timer 0 32bit timer running with osc1_clk (fixed operation clock) OSC1 timer 1 32bit timer operated by osc1_clk (fixed operating clock) SP timer 0 32bit timer operated by ds_sp_clk SP timer 1 32bit timer operated by 4_sp_clk SP timer 1 32bit timer operated by 4_sp_clk Note: The OSC1 timer uses the external clock (osc1_clk) as its operating clock (fixed). The OSC1 timer is variable because it uses the Main PLL (C1: main_base_clk) or Peripheral PLL (C4: peripheral_base_clk) as its clock source (* When the operation clock is changed, a note to stop the timer is written in the manual). In addition, all interrupts (4 lines) triggered by each GPT timeout are enabled, and the console is displayed when they occur.                                                                                                    |  |  |
| Sample Functions  | The following is an overview of the sample functions.  (1) sample gatter: test; int().  → Initialize that program.  Perform the following processing:  Initialize HWLb for GPT (all ggst all thrr jnit).  Display all GPT default values.  Change GPT satisfys for testing.  V OSCI timer 0Timeout interrupt occurs every 20 seconds.  (mode=ALT_GPT_RESTART_MODE_PERIODICUSer-defined count mode), resetcount=500000000 (#25MHz))  V OSCI timer 1Timeout interrupt occurs every 50 seconds (mode=ALT_GPT_RESTART_MODE_PERIODICUSer-defined count mode), resetcount=100000000 (#25MHz))  V SSCI timer 1Timeout interrupt occurs every 50 seconds (mode=ALT_GPT_RESTART_MODE_PERIODICUSer-defined count mode), resetcount=100000000 (#100MHz))  V SP timer 0Timeout interrupt occurs every 10 seconds (mode=ALT_GPT_RESTART_MODE_PERIODICUSer-defined count mode), resetcount=100000000 (#100MHz))  V SP timer 1Timeout interrupt occurs every 10 seconds (mode=ALT_GPT_RESTART_MODE_PERIODICUSer-defined count mode), resetcount=100000000 (#100MHz))  V SP timer 0Timeout interrupt occurs every 10 seconds (mode=ALT_GPT_RESTART_MODE_PERIODICUSer-defined count mode), resetcount=100000000 (#100MHz))  V SP timer 1Timeout interrupt occurs every 10 seconds (mode=ALT_GPT_RESTART_MODE_PERIODICUSer-defined count mode), resetcount=100000000 (#100MHz))  V SP timer 0Timeout interrupt occurs every 10 seconds (mode=ALT_GPT_RESTART_MODE_PERIODICUSer-defined count mode), resetcount=100000000 (#100MHz))  V SP timer 0Timeout interrupt occurs every 10 seconds (mode=ALT_GPT_RESTART_MODE_PERIODICUSer-defined count mode), resetcount=100000000 (#100MHz))  V SP timer 0Timeout interrupt occurs every 10 seconds (mode=ALT_GPT_RESTART_MODE_PERIODICUSer-defined count mode), resetcount=100000000 (#100MHz))  V For details, see the sample gattrr:test_init;  W Rute the test program.  The following processing is performed in an infinite loop. DISMU_SOCCUT time 1 DISMU_SOCCUT time 1 DISMU_SOCCUT time 1 DISMU_SOCCUT time 1 DISMU_SOCCUT time 1 DISMU_SOCCUT time 1 DISMU_ |  |  |
| Remarks           | For details, refer to sample_gptmr_readme.txt and sample_gptmr.c.                                                                                                    |  |  |

### 9-9. sample\_interruptctrlSGLc (interrupt controller (mainly SGI) sample program)

•

| Table 6: sample | _interruptctrlSGI.c Source File9 |
|-----------------|----------------------------------|
|-----------------|----------------------------------|

| Source            | sample_interruptctrlSGLc                                                                                                    |  |  |
|-------------------|----------------------------------------------------------------------------------------------------|--|--|
| TOP Function Name | int sample_intctrl_test_cmd(char* options)                                                                                                    |  |  |
| Overview          | Interrupt controller (mainly SGI) sample program                                                                                                    |  |  |
|                   | This program performs a complete set of HWLib APIs classified into the following categories.                                                                                                    |  |  |
|                   | Interrupt Controller Low-Level API [Secure]                                                                                                    |  |  |
|                   | + Interrupt Controller Global Interface [Secure]                                                                                                    |  |  |
|                   | + Software Generated Interrupts [Secure]                                                                                                    |  |  |
|                   | + Interrupt Controller CPU Interface [Secure]                                                                                                    |  |  |
|                   | + Interrupt Service Routine [Secure]                                                                                                    |  |  |
|                   | + Interrupt Utility Functions [Secure]                                                                                                    |  |  |
|                   | However, the API used for interrupt setting in other samples has already been verified in other samples, so it is omitted.                                                                                         |  |  |
|                   | In this sample, settings are made to run Software Generated Interrupt(hereafter, SGI), and SGI is issued when PUSHSW for HPS is operated.                                                                          |  |  |
|                   | to other cores is also executed in this sample.).                                                                                                    |  |  |
|                   | During the program initialization process, the callback function is registered and the interrupt setting (Distributor activation and priority setting) is performed for all SGI                                    |  |  |
|                   | interrupts (16 as shown below).                                                                                                    |  |  |
|                   | ALT_INT_INTERRIPT_SGI0 0x00                                                                                                    |  |  |
|                   | ALT_INT_INTERRUPT_SG12 0x20                                                                                                    |  |  |
|                   | ALT_INT_INTERRUPT_SG13 0x30                                                                                                    |  |  |
|                   | ALT_INT_INTERRIPT_SG14 0x40<br>ALT_INT_INTERRIPT_SG15 0x50                                                                                                    |  |  |
| Function          | ALT_INT_INTERRUPT_SG16 0x60                                                                                                    |  |  |
|                   | ALT_INT_INTERRUPT_SG17 0x70                                                                                                    |  |  |
|                   | ALT_INT_INTERRUPT_SG18 0x80<br>ALT_INT_INTERRUPT_SG19 0x90                                                                                                    |  |  |
|                   | ALT_INT_INTERRUPT_SG110 OxAO                                                                                                    |  |  |
|                   | ALT_INT_INTERRUPT_SGI11 0x80                                                                                                    |  |  |
|                   | ALT_INT_INTERRIPT_SG112 0x00<br>ALT_INT_INTERRIPT_SG113 0x00                                                                                                    |  |  |
|                   | ALT_INT_INTERRUPT_SGI14 OxEO                                                                                                    |  |  |
|                   | ALT_INT_INTERRUPT_SG115 0xF0                                                                                                    |  |  |
|                   | (j) Note: The values to the right of the above list are priority settings.                                                                                                    |  |  |
|                   | Select the target SGI(ALT_INT_INTERRUPT_SGI0 to ALT_INT_INTERRUPT_SGI15) with the HPS DIPSW (4bit) value, and press any of the HPS PUSHSW1 ~ 3 to issue                                                            |  |  |
|                   | an SGI interrupt.                                                                                                    |  |  |
|                   | PUSHSW1 Notifies the SGI source core of the interrupt (addressed to Core# 0) → SGI callback works in Core#0.                                                                                                    |  |  |
|                   | PUSHSW2 Notify all cores except the SGI source core (to Core#1) → No response since Core#1 is not moved                                                                                                    |  |  |
|                   | PUSHSW3 Notify all cores including the SGI source core (To Core#0, Core#1)   The callback works only on Core#0. Core#1 does not respond                                                                            |  |  |
|                   | When the SGI callback function works, a message in the following format is displayed on the DS-5 application console (In parentheses "(xxx, yyy)," the first value (xxx)                                           |  |  |
|                   | is the value of icciar, the second value (yyy) is the detection count counter for that IRQ, and the value of count⇒k is the total detection count for all IRQs.). "[TRG#0] SGT0 (0x000000000.0x00000000) count=11" |  |  |
|                   | The following is an overview of the sample function                                                                                                    |  |  |
|                   | (1) sample intctrl_test_init();                                                                                                    |  |  |
|                   | $\rightarrow$ Initialize the test program. Perform the following processing:                                                                                                    |  |  |
|                   | Attempt API for interrupt controller enable setting (alt_int_cpu_enable_ns/all, alt_int_global_enable_ns/all).                                                                                                    |  |  |
|                   | <ul> <li>Execution of interrupt controller initialization API.</li> <li>Display interrupt controller settings and values such as SGI settings and callback registration</li> </ul>                                 |  |  |
|                   | <ul> <li>Attempt API for getting interrupt controller CPU interface parameters.</li> </ul>                                                                                                    |  |  |
|                   | <ul> <li>alt_int_cpu_config_get()</li> </ul>                                                                                                    |  |  |
|                   | – alt_int_cpu_priority_mask_get()                                                                                                    |  |  |
|                   | <ul> <li>alt_int_cpu_binary_point_get()</li> <li>alt_int_cpu_binary_point_get ref()</li> </ul>                                                                                                    |  |  |
|                   | Attempt parameter setting API of interrupt controller CPU interface.                                                                                                    |  |  |
| Sample function   | - alt_int_cpu_config.set()                                                                                                    |  |  |
|                   | <ul> <li>alt_int_cpu_priority_mask_set()</li> </ul>                                                                                                    |  |  |
|                   | - alt_int_cpu_binary_point_set()                                                                                                    |  |  |
|                   | <ul> <li>art_int_cpu_binary_point_set_ns()</li> <li>Execution of interrupt controller enable setting API (alt int cou enable alt int global enable)</li> </ul>                                                     |  |  |
|                   | 2 sample intctrl_test_main();                                                                                                    |  |  |
|                   | $\rightarrow$ Execute test program.                                                                                                    |  |  |
|                   | The following processing is performed in an infinite loop.                                                                                                    |  |  |
|                   | <ul> <li>The SGI issue API is executed when PUSHSW1 for HPS is pressed. Specify the following parameters to issue SGI to Core#0.</li> <li>int id (1et Argument) = DIPSW for HPS (4 bits)</li> </ul>                |  |  |
|                   | Specify 0 (ALT_INT_INTERRUPT_SGI0) to 15 (ALT INT INTERRUPT_SGI15).                                                                                                    |  |  |
|                   | target_filter (2nd Argument) = ALT_INT_SGI_TARGET_SENDER_ONLY (specify the source only)                                                                                                    |  |  |
|                   |                                                                                                    |  |  |

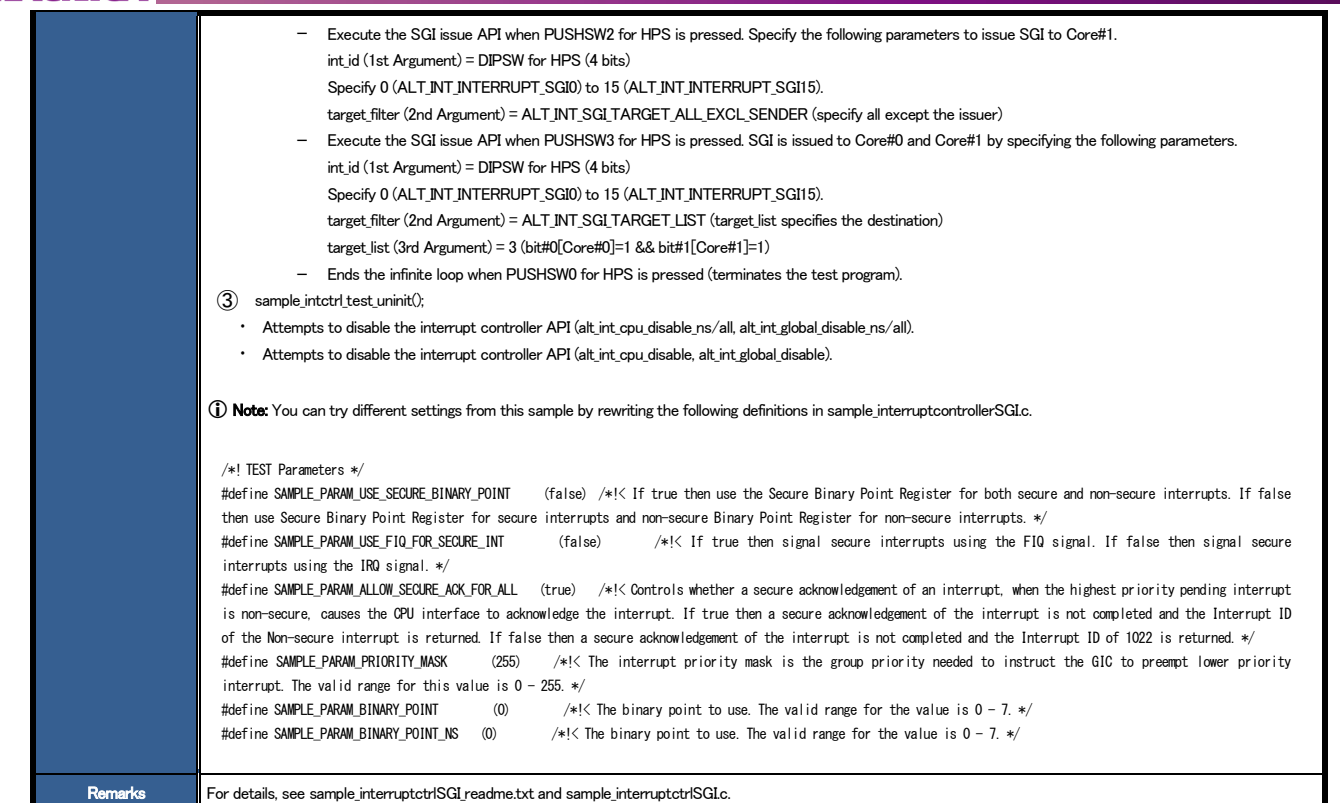

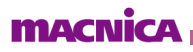

### 9-10. sample\_time\_measurement.c (sample program to implement time measurement)

•

| Table 97: sample_t | time_measure | ment.c Source File |
|--------------------|--------------|--------------------|
|                    |              |                    |

| Source            | sample_time_measurement.c                                                                                                    |  |  |
|-------------------|----------------------------------------------------------------------------------------------------|--|--|
| TOP Function Name | int sample_time_measurement_test_cmd(char* options)                                                                                                    |  |  |
| Overview          | Sample program to implement time measurement                                                                                                    |  |  |
|                   | This is a sample program that implements the processing time measurement mechanism using The Global Timer Manager API of HWLib.<br>By adding the following source/header files to another project, you can measure the processing time with the same mechanism.<br>- util_time_measurement.c<br>- util_time_measurement.h                                                                                                    |  |  |
| Function          | <ul> <li>Description of the processing time measurement function void util_time_init(void);         <ul> <li>Initialization processing. This function must be called first when using this function.</li> <li>void util_time_record_start_point(uint32_t index);             <ul> <li>Implement the function CALL at the point where you want to start measurement.</li> <li></li> <li>index is the number used to identify measurement points when measuring multiple points simultaneously. Specify an appropriate number in the range of 0~31.</li></ul></li></ul></li></ul>                                                                                                    |  |  |
|                   | <ul> <li>Displays all measurement results in both counter value and time. Also clears all measurement result information.</li> <li>Note:</li> <li>The measurement results are based on the assumption that the correct time is displayed when the HPS main clock (mpu_clk) is set to 800 MHz. If you are using a different clock, you can change the following definitions in the header file.         <ul> <li>#define UTIL_TIME_GLOBALTIMER_PRESCALE</li> <li>#define UTIL_TIME_GLOBALTIMER_PRESCALE</li> <li>#define UTIL_TIME_INSEC_PER_COUNT</li> <li>To rexample, if you are using a 600 MHz clock, change the following values.</li> <li>#define UTIL_TIME_GLOBALTIMER_PRESCALE</li> <li>#define UTIL_TIME_GLOBALTIMER_PRESCALE</li> <li>#define UTIL_TIME_GLOBALTIMER_PRESCALE</li> <li>#define UTIL_TIME_INSEC_PER_COUNT</li> <li>O</li> </ul> </li> <li>For example, if you are using a 600 MHz clock, change the following values.</li> <ul> <li>#define UTIL_TIME_GLOBALTIMER_PRESCALE</li> <li>#define UTIL_TIME_GLOBALTIMER_PRESCALE</li> <li>#define UTIL_TIME_NSEC_PER_COUNT</li> <li>O</li> <li>UTIL_TIME_NSEC_PER_COUNT is multiplied by the difference value of the global timer counter when calculating the time.</li> </ul> <li>Any value less than nanosecond in the global timer count period is a truncation error, so use the prescaler value as a setting value that reduces the error less than nanosecond.</li> <li>If you cannot change the prescaler value because you are using the global timer for another purpose, use the counter value measurement result (multiply the count period separately).</li> <li>An Excel sheet has been prepared to automatically calculate the above parameters (UTIL_TIME_GLOBALTIMER_PRESCALE, UTIL_TIME_NSEC_PER_COUNT)&gt;Use the file ParameterSettings for TimeMeasurementxisx in the project.</li> </ul> |  |  |
| Sample function   | <ul> <li>The following is an overview of the sample function.</li> <li>① sample_time_measurement_init();</li> <li>→ GPIO settings for DIPSW and PUSHSW for HPS on the target board (settings for test program operation).</li> <li>→ Call initialization of time measurement processing (void util_time_init).</li> <li>② sample_time_measurement_test();</li> <li>→ An infinite loop is performed, and the following processing is called when PUSHSW and DIPSW for HPS are operated.</li> <li>- DIPSW1:4Used as an index value to identify the measurement target.</li> <li>- PUSHSW0 Displays all measurement results and exits the infinite loop (util_time_print_result_all) (ends the test).</li> <li>- PUSHSW1 Displays and clears all measurement results (util_time_print_result_all_and_clear).</li> <li>- PUSHSW2 Records the start of measurement with DIPSW as the index value (util_time_precord_start_point).</li> <li>- PUSHSW3 Records the end of measurement with DIPSW as the index value, and displays one measurement result (util_time_print_result_by_counter, util_time_print_result_by_seconds).</li> <li>(P) Point: While an infinite loop is running, press PUSHSW2, wait for any number of seconds, and then press PUSHSW3. The time corresponding to the wait time</li> </ul>                                                                                                    |  |  |
|                   | is displayed as the measurement result.                                                                                                    |  |  |
| Remarks           | For details, refer to sample_time_measurement_readme.txt and sample_time_measurement.c.                                                                                                    |  |  |

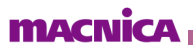

9-11. sample\_watchdog.c (watchdog timer sample program)

.

Table 8 sample\_watchdog.c Source File9

| Source File       | sample_watchdog.c                                                                                                    |  |  |
|-------------------|----------------------------------------------------------------------------------------------------|--|--|
| TOP Function Name | int sample_wdog_test_cmd(char* options)                                                                                                    |  |  |
| Overview          | Watchdog Timer (and Reset Manager) Sample Program                                                                                                    |  |  |
| Function          | This program performs all of the APIs classified in the following categories in HWLib.         The Watchdog Timer Manager API         +       Watchdog Timer Enable, Disable, Restart, Status         +       Watchdog Timer Counter Configuration         +       Watchdog Timer Interrupt Management         +       Watchdog Timer Miscellaneous Configuration         The Reset Manager       +         +       Reset Status         +       Reset Control         Image: Control       •         After displaying all the initial values of watchdog timer-related registers that can be referenced from HWLib, all three watchdog timers listed below are started.         -       CPU Private Watchdog Timer(ALT_WDOG_CPU)         -       L4 Watchdog 1 (ALT_WDOG1)                                                                                                    |  |  |
|                   | <ul> <li>In addition, all three types of interrupts triggered by watchdog timer timeout are enabled, and a console display is performed when these interrupts occur.</li> <li>In addition, the following processing is performed in the interrupt callback routine of each watchdog timer.</li> <li>CPU Private Watchdog Timer Pending Clear &amp; Console Display Only</li> <li>L4 Watchdog 0 Pending Clear &amp; Console Display &amp; COLD Reset Execution.</li> <li>L4 Watchdog 1 Pending Clear &amp; Console Display &amp; WARM Reset Execution.</li> </ul>                                                                                                    |  |  |
| Sample Function   | <ul> <li>Li Vatchdog 1. Pending Clar &amp; Console Display &amp; ODID Reset Execution.</li> <li>Li Watchdog 1. Pending Clar &amp; Console Display &amp; WARM Reset Execution.</li> <li>The following is an overview of the sample function.</li> <li>(1) sample wdog test init().</li> <li>It performs the following actions:</li> <li>Displays the reset manager's cause register value.</li> <li>Initialize the watchdog timer HMLb (alt,wdog init).</li> <li>Display al initial watchdog timer settings.</li> <li>Othange the watchdog timer settings for testing.</li> <li>OFU Private Watchdog Timer (ALT,WDOG,CPU)</li> <li>→FREERUN mode (the timer continues to operate even after a timeout occurs)</li> <li>L4 Watchdog 0 (ALT,WDOG0)</li> <li>→INT THEN RESET mode (Mode in which an interrupt occurs at the first timeout and WARM is reset at the second timeout)</li> <li>(4) For details, please check the code of sample wdog test jint directly.)</li> <li>Displays al changed watchdog timer settings.</li> <li>Displays al change of the timer control settings.</li> <li>Displays al change of the timer control settings.</li> <li>Displays al change of the timer control settings.</li> <li>Displays al change of the timer control settings.</li> <li>Displays al change of the timer control settings.</li> <li>Displays al change of the timer control settings.</li> <li>Displays al change of the timer of the code of sample wdog test jint directly.)</li> <li>Displays al change of the the OPU Private Watchdog Timer at the time of change of DIPSWI -4 for HPS. Makes DIPSWI MSB and DIPSWI LSB, and applies the 4-bit value as it is to the set value.</li> <li>Resets the OPU Private Watchdog Timer at the time of press of PUSHSWI for HPS.</li> <li>Resets L4 Watchdog 1 at the time of press of PUSHSWI for HPS.</li> <li>Resets L4 Watchdog 1 at the time of press of PUSHSWI for HPS.</li> <li>Resets L4 Watchdog 1 at the time of press of PUSHSWI for HPS.</li> <li>When PUSHSWI of at the time of press of PUSHSWI for HPS.</li> <li>When PUSHSWI for HPS is pressed, the infinite loop is ended</li></ul> |  |  |

#### 10. Supplementary Information

10-1. How to add user commands to be executed in the Command mode

As explained in "5-2. <u>Command mode</u>," you can register user-created processes as commands in COMMANDS\_LIST commands[] and execute them.

- ① Place the source code (xxx.c) of the user you want to execute in the Top directory of this project.
- 2 Add the following contents to the util/cmd.c file and save it.
  - (1) Add extern declarations for user command functions.

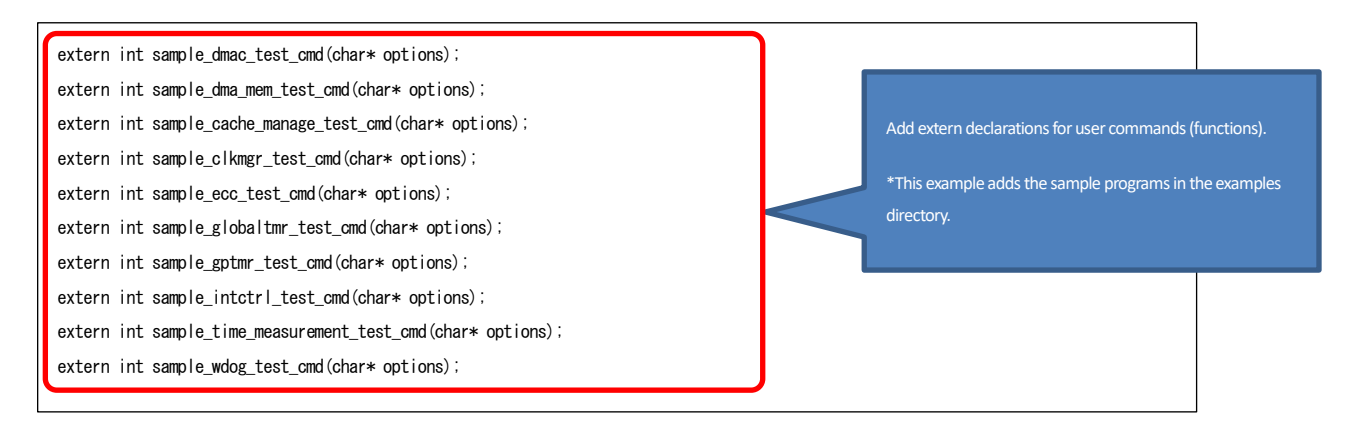

[Listing 10 -1] Add extern declarations for user command functions

#### (2) Add descriptions of user command functions to COMMANDS\_LIST commands[].

| C  | OMMANDS_LIST commands[] = {                                                                                                    |
|----|----------------------------------------------------------------------------------------------------|
|    | {"menu," "Print of menu," cmd_menu},                                                                                                    |
|    | {"mr,""mr <type:8 16="" 32=""> <addr (hex)="">", cmd_mem_read},</addr></type:8>                                                                                                    |
|    | {"mw,""mw <type:8 16="" 32=""> <addr (hex)=""> <data (hex)="">," cmd_mem_write},</data></addr></type:8>                                                                                                    |
|    | {"md, " "md <type:8 16="" 32=""> <addr (hex)=""> <size(hex)>, " cmd_mem_dump},</size(hex)></addr></type:8>                                                                                                    |
|    | {"mf,""mf <type(0:inc 1:fixed=""> <data(hex)> <size(hex)>," cmd_mem_fill},</size(hex)></data(hex)></type(0:inc>                                                                                                    |
|    | $\label{eq:max_star} \end{tabular} \label{eq:max_star} \end{tabular} \end{tabular} \e$ |
|    | {"dmamem," "HPS internal DMA (DMA-330) example program," sample_dma_mem_test_cmd},                                                                                                    |
|    | {"cache," "Cache Management example program," sample_cache_manage_test_cmd},                                                                                                    |
|    | {"clk,""Clock Manager example program," sample_clkmgr_test_cmd},                                                                                                    |
|    | {"ecc," "ECC Management example program," sample_ecc_test_cmd},                                                                                                    |
|    | {"gltmr," "Global Timer example program," sample_globaltmr_test_cmd},                                                                                                    |
|    | {"gptmr," "General-Purpose Timer example program," sample_gptmr_test_cmd},                                                                                                    |
|    | {"intctrl," "Interrupt Controller (mainly SGI) example program," sample_intctrl_test_cmd},                                                                                                    |
|    | {"time," "Time measurement example program," sample_time_measurement_test_cmd},                                                                                                    |
|    | {"wdog," "Watchdog timer (and reset manager) example program," sample_wdog_test_cmd},                                                                                                    |
|    | {"exit," "exit", cmd_exit},                                                                                                    |
| }; | {0, 0, cmd_dummy}<br>Adds a description of a user command (function)                                                                                                    |

[Listing 10 -2] User command functions are added to COMMANDS\_LIST commands[].

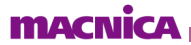

 $\label{eq:ALT-HWLib-All-In-One_v22.1_rO.O Build the project again, turn off bit 0 of the DIP switch of your target board, and run the program in Command mode. As shown below, the added user commands will be displayed in the menu and the program can be executed by entering the command.$ 

| +-<< Usage | e: C <u>on</u> | mmand and Switch Functions $\gg$                                                                                |
|------------|----------------|----------------------------------------------------------------------------------------------------|
| SLIDESW #  | ŧ0             | . Select Operation Mode ( ON:Switch/OFF:Command )                                                               |
| < Switch W | lode >         |                                                                                                    |
| PUSH SW #  | ŧ0             | . Exit Test loop!!!                                                                                             |
| PUSH SW #  | <b>‡1</b>      | . Function-A                                                                                                    |
| PUSH SW #  | \$2            | . Function-B                                                                                                    |
| PUSH SW #  | \$3            | . Function-C                                                                                                    |
| SLIDESW #  | <b>‡1:3</b> .  | . Option 0~7                                                                                                    |
| < Command  | Mode           | >                                                                                                    |
| menu       |                | Print of menu                                                                                                   |
| mr         |                | mr <type:8 16="" 32=""> <addr (hex)=""></addr></type:8>                                                         |
| mw         |                | mw <type:8 16="" 32=""> <addr (hex)=""> <data(hex)></data(hex)></addr></type:8>                                 |
| md         |                | md <type:8 16="" 32=""> <addr (hex)=""> <size(hex)></size(hex)></addr></type:8>                                 |
| mf         | :              | mf <type(0:inc 1:fixed=""> <data(hex)> <addr(hex)> <size(hex)></size(hex)></addr(hex)></data(hex)></type(0:inc> |
| dma        |                | dma <src(hex)> <dst(hex)> <size(hex)> <bytes(1 2="" 4="" 8)=""></bytes(1></size(hex)></dst(hex)></src(hex)>     |
| dmamem     |                | HPS internal DMA (DMA-330) example program                                                                      |
| cache      |                | Cache Management example program                                                                                |
| clk        |                | Clock Manager example program                                                                                   |
| ecc        |                | ECC Management example program                                                                                  |
| gltmr      |                | Global Timer example program                                                                                    |
| gptmr      |                | General-Purpose Timer example program                                                                           |
| intctrl    |                | Interrupt Controller (mainly SGI) example program                                                               |
| time       |                | Time measurement example program                                                                                |
| wdog       | :              | Watchdog timer (and reset manager) example program                                                              |
| exit       |                | Exit                                                                                                    |
| * Note:⊦   | IEX Va         | alue does not need Ox                                                                                           |
| +          |                | User Commands Added                                                                                             |
|            |                |                                                                                                    |
| Enter Comm | nand N         | Node! <press continue="" enter="" key="" to=""></press>                                                         |
|            |                |                                                                                                    |
|            |                |                                                                                                    |
| Command:   |                |                                                                                                    |

[Figure 1] Added user commands are displayed in the menu10

10-2. Directory/file structure of this sample

### 10-2-1. ALT-HWLib-All-In-One\_v22.1\_rO.O directory (TOP directory of the project)

### Table 10: File structure of the ALT-HWLib-All-In-One\_v22.1\_ro.o directory

| ALT-HWLib-All-In-One_v22.1_ro.o<br>Directory | Description                                                                                             |
|----------------------------------------------|----------------------------------------------------------------------------------------------------|
| examples                                     | examples directory                                                                                      |
| linkerscripts                                | linkerscripts directory                                                                                 |
| registers                                    | registers directory                                                                                     |
| target_board                                 | target_board directory                                                                                  |
| util                                         | util directory                                                                                          |
| config.mk                                    | Contains instructions for compiling                                                                     |
| debug-hosted.ds                              | Debug script file for Cyclone V/Arria V<br>This file can be written to configure and automate debugging |
| debug-hosted_a10.ds                          | Debug script file for Arria10<br>This file can be used to configure and automate debugging.             |
| GNU-Debug-A10-All-In-One-Sample.launch       | Sample launcher file for Arria10<br>File for the startup configuration of the ARM DS debugger           |
| GNU-Debug-A10-Attach.launch                  | Attach launcher file for Arria10                                                                        |
| GNU-Debug-CV-All-In-One-Sample.launch        | Sample launcher file for Cyclone V/Arria V<br>File for the startup configuration of the ARM DS debugger |
| GNU-Debug-CV-Attach.launch                   | Attach launcher files for Cyclone V/Arria V                                                             |
| Makefile                                     | Makefile used to build this Bare Metal sample project                                                   |
| sample_app.c                                 | Main C source code file for this Bare Metal sample application                                          |
| sample_app_setting.c                         | Configuration C source code file for this Bare Metal sample application                                 |
| sample_app_setting.h                         | Configuration header file for this Bare Metal sample application                                        |
| sample_dmac.c                                | DMA Test C source code files for this bare-metal sample application                                     |

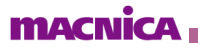

### 10-2-2. examples directory

### Table 2 File Structure of the examples Directory10

| examples Directory                 | Description                                                                   |
|------------------------------------|-------------------------------------------------------------------------------|
| readme.txt                         | Text file describing how to use Examples                                      |
| sample_cache_manage.c              | Cache management sample program using HWLib                                   |
| sample_cache_manage_readme.txt     | sample_cache_manage.c sample readme text file                                 |
| sample_clock_manager.c             | sample clock manager using HWLib                                              |
| sample_clock_manager_readme.txt    | sample_clock_manager.c sample readme text file                                |
| sample_dma_mem.c                   | DMA transfer sample program using HWLib                                       |
| sample_dma_mem_readme.txt          | sample_dma_mem.c sample readme text file                                      |
| sample_dmac.c                      | Sample program using HPS DMA (DMA-330) using HWLib                            |
| sample_dmac_readme.txt             | sample_dmac.c sample readme text file                                         |
| sample_ecc.c                       | Error Correcting Code (henceforth, ECC) management sample program using HWLib |
| sample_ecc_readme.txt              | sample_ecc.c sample readme text file                                          |
| sample_globaltmr.c                 | global timer sample program using HWLib                                       |
| sample_globaltmr_readme.txt        | sample_globaltmr.c sample readme text file                                    |
| sample_gpio.c                      | General Purpose I/O (hereafter, GPIO) sample program using HWLib              |
| sample_gpio_readme.txt             | sample_gpio.c sample readme text file                                         |
| sample_gptmr.c                     | sample program for general-purpose timer using HWLib                          |
| sample_gptmr_readme.txt            | sample_gptmr.c sample readme text file                                        |
| sample_interruptctrlSGl.c          | Sample Interrupt Controller (primarily SGI) Programs Using HWLib              |
| sample_interruptctrlSGl_readme.txt | sample_interruptctrlSGI.c sample readme text file                             |
| sample_time_measurement.c          | Sample Programs Implementing Time Measurement Using HWLib                     |
| sample_time_measurement_readme.txt | sample_time_measurement.c sample readme text file                             |
| sample_watchdog.c                  | Sample Watchdog Timer (and Reset Manager) Programs Using HWLib                |
| sample_watchdog_readme.txt         | sample_watchdog.c sample readme text file                                     |

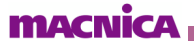

### 10-2-3. linkerscripts directory

#### Table 3: linkerscripts directory file structure10

| linkerscripts directory | Description                                                                                                    |
|-------------------------|----------------------------------------------------------------------------------------------------|
| arria10-dk-ram.ld       | Linker script file for Arria 10 SoC for GNU C Compiler (and later, GCC)<br>Used for linking programs (memory allocation) in this bare metal sample. |
| cycloneV-dk-ram.ld      | Linker script file for Cyclone V/Arria V SoC for GCC<br>Used for program linking (memory allocation) in this bare metal sample                      |
| soc_a10-scatter.scat    | Linker script file for Arria 10 SoC for ARM C Compiler (hereafter, ARMCC)<br>Used for program linking (memory allocation) in this bare metal sample |
| soc_cv_av-scatter.scat  | Linker script file for Cyclone V/Arria V SoC for ARMCC<br>Used for program linking (memory allocation) in this bare metal sample                    |

### 10-2-4. registers/soc\_a10 directory

#### Table 4: File structure of registers/soc\_a10 directory10

| registers/soc_a10 directory        | Description                                                                                                    |
|------------------------------------|----------------------------------------------------------------------------------------------------|
| soc_a10_hps_addon_dma330.tcf       | Register definition for DMA Controller (DMA-330) for Arria 10 SoC<br>Configuration file for adding display items to register view of DS-5                        |
| soc_a10_hps_addon_mpul2_l2c310.tcf | Register definition for L2 Cache Controller (L2C-310) for Arria 10 SoC<br>Configuration file for adding display items to register view of DS-5                   |
| soc_a10_hps_addon_mpuscu.tcf       | Register definition for Cortex-A9 MPCore Internal Peripherals for Arria 10 SoC<br>This configuration file is used to add items to the register view of the DS-5. |

### 10-2-5. registers/soc\_cv\_av directory

### Table 10: File structure of the registers/soc\_cv\_av directory

| registers/soc_cv_av directory        | Description                                                                                                    |
|--------------------------------------|----------------------------------------------------------------------------------------------------|
| soc_cv_av_hps_addon_dma330.tcf       | Register definition for DMA Controller (DMA-330) for Cyclone V/Arria V SoC<br>Configuration file for adding display items to the DS-5 register view              |
| soc_cv_av_hps_addon_mpul2_l2c310.tcf | Register definition for L2 Cache Controller (L2C-310) for Cyclone V/Arria V SoC<br>Configuration file for adding display items to the DS-5 register view         |
| soc_cv_av_hps_addon_mpuscu.tcf       | Register definition for Cortex-A9 MPCore embedded peripherals for Cyclone V/Arria V SoC<br>Configuration file for adding display items to the DS-5 register view |

### 10-2-6. target\_board/a10socdk directory

### [Table 5] File structure of the target\_board/a10socdk directory10

| target_board/a10socdk directory | Description                                                                               |
|---------------------------------|-------------------------------------------------------------------------------------------|
| ghrd_10as066n2.sof              | Arria 10 SoC development board .sof files                                                 |
| ghrd_10as066n2.sopcinfo         | .sopcinfo files for Arria 10 SoC development board                                        |
| hps_system.h                    | System header files (Header files generated from .sopcinfo above)                         |
| u-boot-spl                      | preloader files for Arria 10 SoC development board                                        |
| u-boot-spl.dtb                  | preloader device tree for Arria 10 SoC development board                                  |
| u-boot-with-spl.sfp             | Flash writing bootloader for Arria 10 SoC development board<br>(4 Preloader and 1 Ubuntu) |

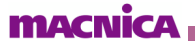

### 10-2-7. target\_board/atlas directory

#### Table 6: File structure of target\_board/atlas directory10

| target_board/atlas directory | Description                                                                             |
|------------------------------|-----------------------------------------------------------------------------------------|
| soc_system.sof               | .sof file for Atlas SoC development board                                               |
| soc_system.sopcinfo          | .sopcinfo file for Atlas SoC development board                                          |
| hps_system.h                 | System Header Files (Header files generated from .sopcinfo above)                       |
| u-boot-spl                   | preloader files for Atlas SoC development boards                                        |
| u-boot-spl.dtb               | preloader device tree for Atlas SoC development boards                                  |
| u-boot-with-spl.sfp          | Flash writing boot loader for Atlas SoC development boards<br>(4 Preloader and 1 Uboot) |

### 10-2-8. target\_board/c5socdk directory

### Table 10: File structure of target\_board/c5socdk directory

| target_board/c5socdk directory | Description                                                                                             |
|--------------------------------|----------------------------------------------------------------------------------------------------|
| soc_system.sof                 | .sof files for the Cyclone V SoC development board                                                      |
| soc_system.sopcinfo            | .sopcinfo files for the Cyclone V SoC development board                                                 |
| hps_system.h                   | System header files (Header files generated from .sopcinfo above)                                       |
| u-boot-spl                     | preloader files for the Cyclone V SoC development board                                                 |
| u-boot-spl.dtb                 | preloader Device Tree for Cyclone V SoC Development Board                                               |
| u-boot-with-spl.sfp            | Flash Writing Bootloader for Cyclone V SoC Development Board<br>(consists of Preloader x4 and Boot x 1) |

### 10-2-9. target\_board/de10nano Directory

### [Table 7] File Structure of target\_board/de10nano Directory10

| target_board/de10nano Directory | Description                                                                               |
|---------------------------------|-------------------------------------------------------------------------------------------|
| soc_system.sof                  | .sof files for DE10-Nano development board                                                |
| soc_system.sopcinfo             | .sopcinfo files for DE10-Nano development board                                           |
| hps_system.h                    | System header files (Header files generated from .sopcinfo above)                         |
| u-boot-spl                      | preloader files for DE10-Nano development board                                           |
| u-boot-spl.dtb                  | Device tree for preloader files for DE10-Nano development board                           |
| u-boot-with-spl.sfp             | Flash writing bootloader for the DE10 Nano development board<br>(4 Preloader and 1 Uboot) |

#### 10-2-10. target\_board/sodia directory

### [Table 8] File structure of the target\_board/sodia directory10

| target_board/sodia directory | Description                                                                         |
|------------------------------|-------------------------------------------------------------------------------------|
| soc_system.sof               | Sodia development board .sof file                                                   |
| soc_system.sopcinfo          | Sodia development board .sopcinfo file                                              |
| hps_system.h                 | System header files (Header files generated from .sopcinfo above)                   |
| u-boot-spl                   | preloader files for Sodia development boards                                        |
| u-boot-spl.dtb               | Device tree for preloader files for Sodia development boards                        |
| u-boot-with-spl.sfp          | Flash writing boot loader for Sodia development boards<br>(4 Preloader and 1 Uboot) |

### 10-2-11. util directory

| util directory          | Description                                                                                               |
|-------------------------|----------------------------------------------------------------------------------------------------|
| hwlib                   | HWLib directory                                                                                           |
| nios_hal                | Nios® II Hardware Abstraction Layer (Since, Nios HAL) directory                                           |
| cmd.c                   | Command utility C Source code file<br>You can execute a process by adding it to COMMANDS_LIST commands[]. |
| cmd.h                   | Command Utility Header File                                                                               |
| l2mmu_setting.c         | L2MMU Configuration Utility C Source Code File                                                            |
| l2mmu_setting.h         | L2MMU Configuration Utility Header File                                                                   |
| mem_util.c              | Memory Utility C Source Code File                                                                         |
| mem_util.h              | Memory Utility Header File                                                                                |
| usleep_soc.c            | usleep utility C source code file                                                                         |
| util_interrupt_log.c    | Interrupt logging utility C source code file                                                              |
| util_interrupt_log.h    | Interrupt logging utility header file                                                                     |
| util_time_measurement.c | Timing utility C source code file                                                                         |
| util_time_measurement.h | Timing utility header file                                                                                |

### [Table 9 File structure of the util directory10

### **Revision History**

| Revision | years      | Overview                                                                                                    |
|----------|------------|----------------------------------------------------------------------------------------------------|
| 1        | March 2019 | First Edition                                                                                                    |
| 3        | May 2021   | Fixed for version 20.1 (also updated document templates) - Support for tooling environment changes (DS-5 to Arm DS) - Removed MMU sample (sample_mmu.c) because MMU setup has been implemented in a common process for all samples - Removed Helio board cupport |
| 4        | March 2023 | Fixed for v22.1<br>- Improved how Example projects are enabled (specified in config.mk)<br>- New support for ARMCC6 as ARMCC5 is deprecated.<br>- Added instructions for not installing SoC EDS.                                                                 |

#### DISCLAIMER AND PRECAUTIONS

If you have obtained this document from our company, please read the following precautions before using it.

.....

- 1. This document is not for sale. Resale and reproduction without permission are prohibited.
- 2. This document is subject to change without notice.

3. We have made every effort to prepare this document. However, if you notice any unclear points, errors, omissions, etc., please contact the distributor from whom you obtained this document. Contact Form for Macnica Semiconductor Business

- 4. Please note that we are not responsible for the effects of operation of the circuits, technologies, and programs described in this document.
- 5. This document is a supplementary document for using the product. When using the product, please also use the English version of the document issued by the manufacturer.